RS\_Logix5000 环境下 EtherNet/IP 通讯控制 CPX-AP-I-EP

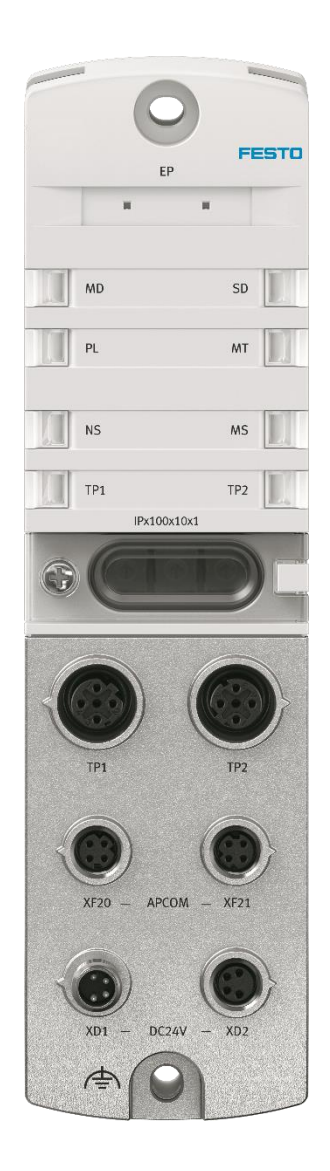

孟庆伟 Festo 技术支持 2020 年 3 月 31 日

#### 关键词:

RS\_Logix5000, Rockwell Systems, EtherNet/IP, CPX-AP-I-EP

#### 摘要:

本文介绍了 Rockwell PLC 控制 Festo CPX-AP-I-EP 控制器的实例,通讯协议为 EtherNet/IP,编程软件为 RS\_Logix5000。文档主要内容包括浏览器访问,EDS 和 L5X 文件导出,RS\_Logix5000 通讯设置及控制,参数读写,故障 诊断等。

#### 目标群体:

本文仅针对有一定自动化设备调试基础的工程师,需要对 Festo 阀岛以及 RS\_Logix5000 有一定了解。

#### 声明:

本文档为技术工程师根据官方资料和测试结果编写,旨在指导用户快速上手使用 Festo 产品,如果发现描述与官方 正式出版物冲突,请以正式出版物为准。

我们尽量罗列了实验室测试的软、硬件环境,但现场设备型号可能不同,软件/固件版本可能有差异,请务必在理 解文档内容和确保安全的前提下执行测试。

我们会持续更正和更新文档内容, 恕不另行通知。

| 1   | 软件      | /硬件介绍                | .4       |
|-----|---------|----------------------|----------|
|     | 1.1     | 本测试的软件/硬件            | .4       |
|     | 1.2     | CPX-AP-I-EP-M12 硬件接口 | .4       |
|     | 1.3     | 本实验的拓扑结构             | .6       |
|     | 1.4     | AP 系统的拓扑结构说明         | .6       |
|     | 1.5     | IP 设置                | .7       |
| 2   | Web     | server               | .8       |
|     | 2.1     | 模块视图                 | .8       |
|     | 2.2     | 登陆密码                 | .8       |
|     | 2.3     | 参数设置                 | .8       |
|     | 2.4     | 装配视图                 | .9       |
|     | 2.5     | EDS 及 L5X 文件导出       | 10       |
|     | 2.6     | 固件更新                 | 11       |
|     | 2.7     | 诊断记录                 | 11       |
| 3   | 软件      | 组态                   | 12       |
|     | 3.1     | 导入 EDS 文件            | 12       |
|     | 3.2     | 导入 L5X(L5K)文件        | 13       |
|     | 3.3     | 复制配置到用户程序中           | 15       |
|     | 3.4     | 导出程序块到用户程序中          | 16       |
|     | 3.5     | 下载并 online           | 19       |
| 4   | 故障      | 诊断                   | 19       |
|     | 4.1     | Webserver 的诊断功能      | 19       |
|     | 4.2     | PLC 中查看故障代码          | 20       |
|     | 4.3     | 实例: 恢复通信             | 21       |
|     | 4.3.1   | 1 先建立一个变量表           | 21       |
|     | 4.3.2   | 2   程序               | 21       |
|     | 4.3.3   | 3   程序测试             | 22       |
| 5   | 参数      | 读写                   | 23       |
|     | 5.1     | 介绍                   | 23       |
|     | 5.2     | PLC 写参数              | 23       |
|     | .5.1.   | 1 介绍                 | 23       |
|     | .5.1.   | 2 建立标签               | 24       |
|     | .5.1.   | 3程序                  | 24       |
|     | .5.1.   | 4 测试                 | 25       |
|     | 5.3     | PLC 读参数              | 25       |
| 跅   | 录 A I F | D 诊断                 | 27       |
| 际   | │录 B 状  |                      | <u> </u> |
| 际   | 录(故     | 喧代码                  | 31       |
| 11. | , HA    | N T T N, A           |          |

# 1 软件/硬件介绍

#### 1.1 本测试的软件/硬件

|                            |          | -               |
|----------------------------|----------|-----------------|
| 型号                         | 固件/版本    | 描述              |
| CPX-AP-I-EP-M12            | V1.1.1   | Ethernet/IP总线节点 |
| CPX-AP-I-4DI4DO-M12-5P     | V1.43.10 | 数字输入输出模块        |
| CPX-AP-I-4DI4DO-M8-3P      | V1.43.10 | 数字输入输出模块        |
| VAEM-L1-S-24-AP            | V1.43.10 | VTUG电接口模块       |
| 1769-L32                   |          | PLC             |
| RSLogix5000                |          | PLC编程软件         |
| NEBC-D8G4-ES-*-N-S-D8G4-ET |          | CPX-AP通讯电缆      |
| NEBL-M8G4-E-*-N-M8G4       |          | 双端接头供电电缆        |
| NEBL-M8G4-E-*-N-LE4        |          | 一端散线供电电缆        |
| EDS文件                      |          |                 |

#### 1.2 CPX-AP-I-EP-M12 硬件接口

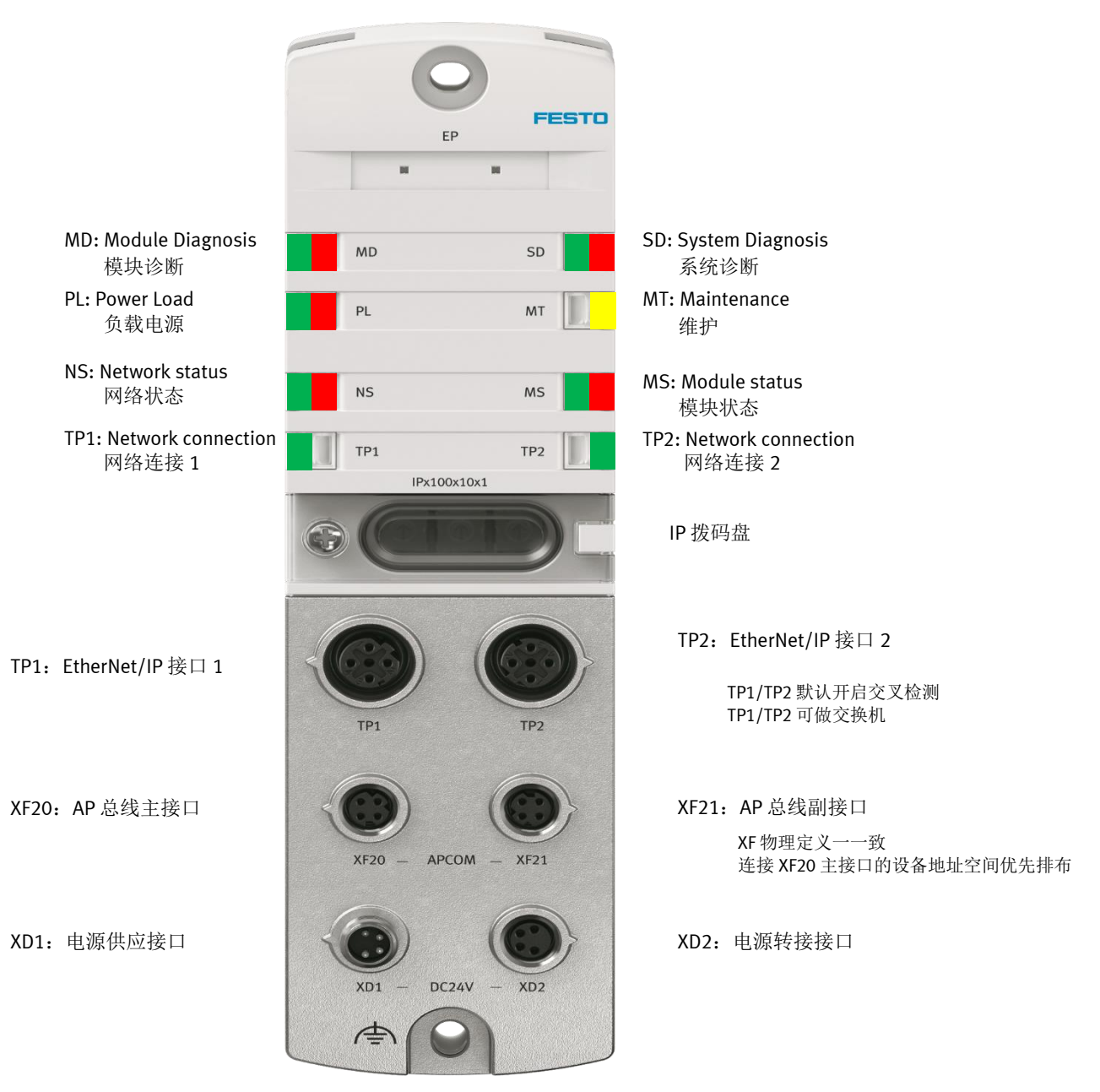

接口定义如下:

| XD1            |   |                  |
|----------------|---|------------------|
| 插头 M8, 4 针, A编 | 码 |                  |
| 2 (            | 1 | +24 V DC 逻辑电源 PS |
| 24             | 2 | 0 V DC 负载电源 PL   |
| $ _{1}()_{2}$  | 3 | 0 V DC 逻辑电源 PS   |
|                | 4 | +24 V DC 负载电源 PL |

| XD2               |    |                  |  |  |  |  |  |
|-------------------|----|------------------|--|--|--|--|--|
| M8 插座,4 针,A 纬     | 编码 |                  |  |  |  |  |  |
| 4 2               | 1  | +24 V DC 逻辑电源 PS |  |  |  |  |  |
| 4002              | 2  | 0 V DC 负载电源 PL   |  |  |  |  |  |
| $_{3}(0 \ 0)_{1}$ | 3  | 0 V DC 逻辑电源 PS   |  |  |  |  |  |
|                   | 4  | +24 V DC 负载电源 PL |  |  |  |  |  |

| XF20、XF21(必须选用FEST0专用AP通讯电缆NEBC−D8G4−ES−N−S−D8G4−ET) |   |     |            |  |  |  |  |  |
|------------------------------------------------------|---|-----|------------|--|--|--|--|--|
| M8 插座, 4 针,D 编                                       | 嗣 | 信号  |            |  |  |  |  |  |
| 1                                                    | 1 | RX– | RX- 接收数据 - |  |  |  |  |  |
|                                                      | 2 | TX+ | 发送数据 +     |  |  |  |  |  |
| 4(0 0)2                                              | 3 | RX+ | 接收数据 +     |  |  |  |  |  |
|                                                      | 4 | TX- | 发送数据 _     |  |  |  |  |  |

| TP1            |    |     |        |  |  |  |  |
|----------------|----|-----|--------|--|--|--|--|
| M12 插座, 4 针, D | 编码 | 信号  |        |  |  |  |  |
| 2              | 1  | TD+ | 发送数据 + |  |  |  |  |
| 1 CO An        | 2  | RD+ | 接收数据 + |  |  |  |  |
|                | 3  | TD- | 发送数据 – |  |  |  |  |
| 4              | 4  | RD- | 接收数据 - |  |  |  |  |
|                | 螺纹 | 屏蔽  | 功能接地   |  |  |  |  |

| TP2            |    |     |        |  |  |  |
|----------------|----|-----|--------|--|--|--|
| M12 插座, 4 针, D | 编码 | 信号  |        |  |  |  |
| 2              | 1  | RD+ | 接收数据 + |  |  |  |
| 0              | 2  | TD+ | 发送数据 + |  |  |  |
| 1(0 0)3        | 3  | RD- | 接收数据 – |  |  |  |
| $\circ$        | 4  | TD- | 发送数据 – |  |  |  |
| 4              | 螺纹 | 屏蔽  | 功能接地   |  |  |  |

# 1.3 本实验的拓扑结构

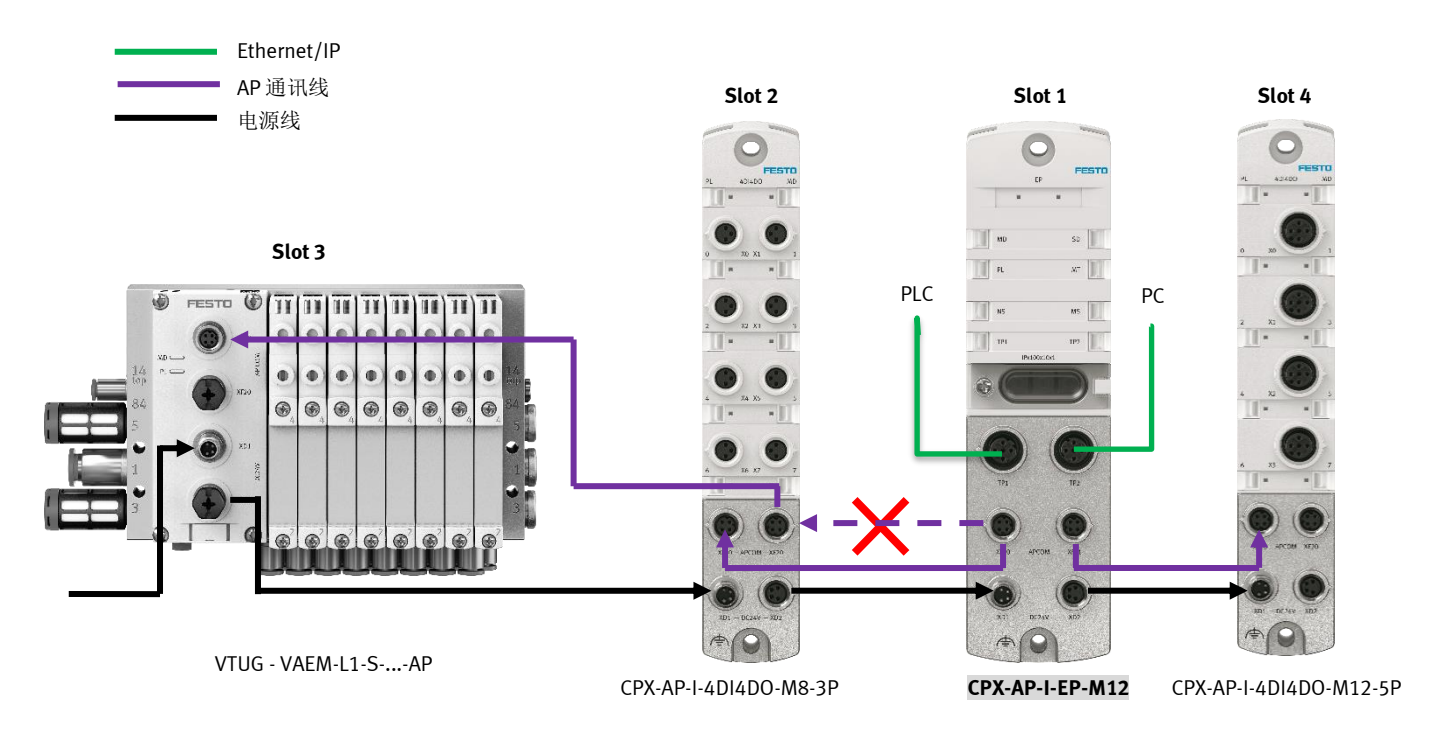

#### 1.4 AP 系统的拓扑结构说明

每次启动 CPX-AP 系统时,模块的地址会自动分配。总线接口的分配地址为 "1",所有其它模块,从总线接口开始从左往 右升序分配。第一分支 (XF20) 的模块先分配,随后再分配第二分支 (XF21)的模块。如下图所示:

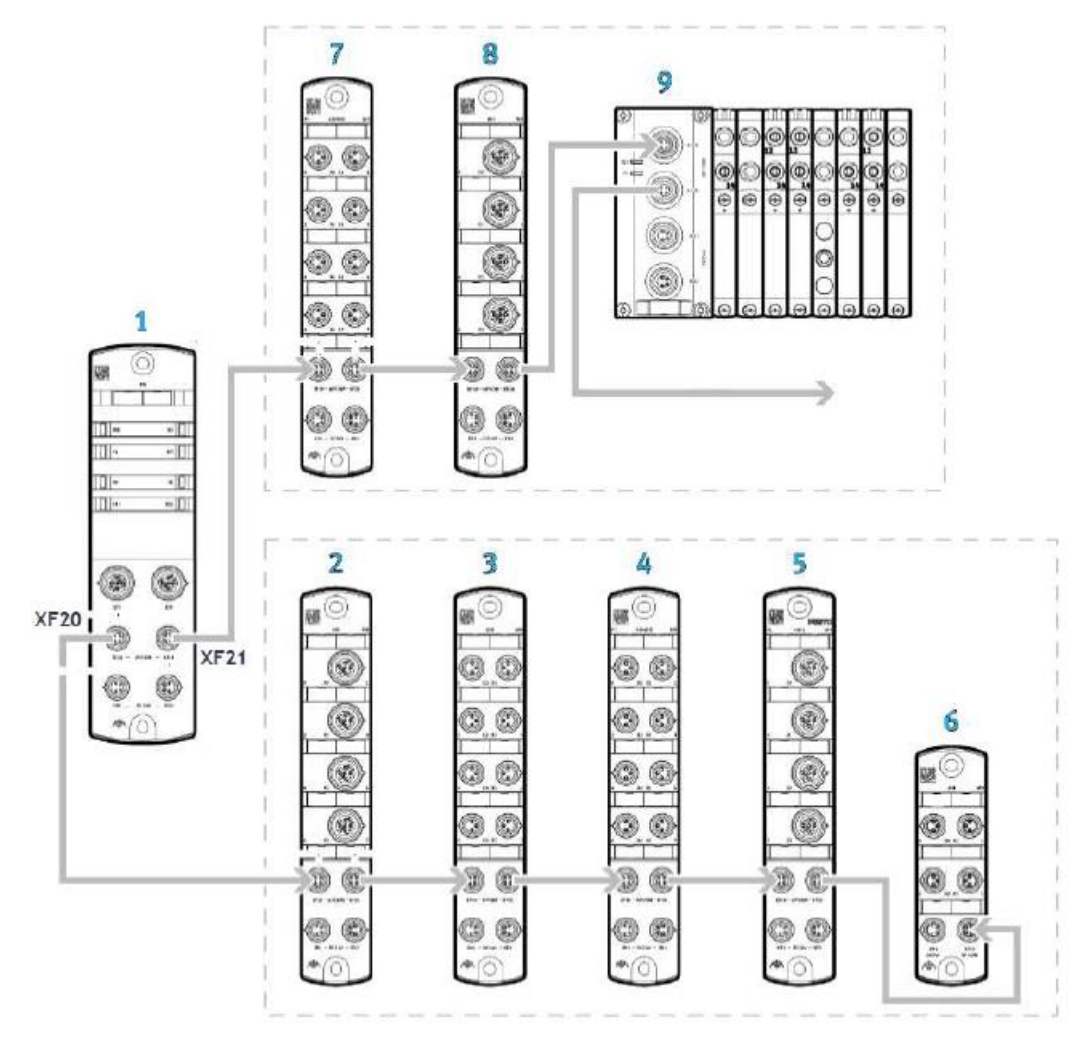

# 1.5 IP 设置

CPX-AP-I-EP的 IP 设置有三种方式:

| e Tools He                                                                                                    | Server 2.<br>Ip                                                                                | .3                                                                                                    |                                                                                                    |                                                                                 |                                  |                              |
|----------------------------------------------------------------------------------------------------|------------------------------------------------------------------------------------------------|----------------------------------------------------------------------------------------------------|----------------------------------------------------------------------------------------------------|---------------------------------------------------------------------------------|----------------------------------|------------------------------|
| equest History           Clear History           (hr:min:sec)           15:42:51           15:42:51           15:42:25           15:42:21           15:42:21           15:42:19           15:42:19           15:41:56           Pation List           New         Delete | Add to<br>Type<br>DHCP<br>DHCP<br>DHCP<br>DHCP<br>DHCP<br>DHCP<br>DHCP<br>DHCP<br>DHCP<br>DHCP | Relation List     Ethemet Add     00:0E:F0:61:3     00:0E:F0:661:3     00:0E:F0:661:3     00:0E:F0:661:3     00:0E:F0:661:3     00:0E:F0:661:3     00:0E:F0:661:3     00:0E:F0:661:3     00:0E:F0:661:3 | ess (MAC)<br>ID:33<br>ID:33<br>ID:33<br>ID:33<br>ID:33<br>ID:33<br>ID:33<br>ID:33<br>ID:33<br>ID:33<br>ID:33<br>ID:33<br>ID:33<br>ID:33<br>ID:33 | New Entry<br>Ethemet Address (MAC):<br>IP Address:<br>Hostname:<br>Description: | 00:0E:F0:61::<br>192 . 168<br>ОК | 3D:33<br>. 250 . 3<br>Cancel |
| -                                                                                                    | ss (MAC)                                                                                       | Туре                                                                                                    | IP Addre                                                                                                    | ess Hostname                                                                    | Description                      |                              |
| Ethernet Addre:                                                                                                    |                                                                                                |                                                                                                    |                                                                                                    |                                                                                 |                                  |                              |

2. 拨码-静态 IP(最高优先级)。

| 旋转开关        | 功能                                                                                                    |
|-------------|----------------------------------------------------------------------------------------------------|
| IPx100x10x1 | <ul> <li>通过 3 个旋转开关可以设置 IP 地址的第 4 个八位组(192.168.1.XXX)。</li> <li>可能的设置: <ul> <li>0 = 通过 DHCP/BOOTP 进行动态地址设定(出厂设置)</li> <li>1 … 255 = 允许的地址范围有效值:</li> <li>EtherNet/IP: 300 … 555 (IP 地址 = 值 - 300)</li> <li>Modbus TCP: 600 … 855 (IP 地址 = 值 - 600)</li> <li>恢复至出厂设置: 900</li> </ul> </li> <li>数值无效时,会将 IP 参数重置为出厂设置。</li> </ul> |
|             | 位于 0 … 255 泡围中时,两个网络协议均处于沽动状态。首先设定输出的网络协议拥有该输出的控制权。                                                                                                    |

3. FFT 或者 webserver 设置静态 IP: 初次调试时,因为没有连接到 DHCP 服务器,FFT 无法访问 CPX-AP-I-EP。这时可将 拨码拨一个较小数值,比如 2。重启后就可以使用 FFT 更改为静态 IP。再还原拨码为 0 并重启。(拨码也可用于重 置模块参数)

| 2                               |                        | Festo I       | Field D | evice Tool                                                                                                    | _ = X                                                            |
|---------------------------------|------------------------|---------------|---------|----------------------------------------------------------------------------------------------------|------------------------------------------------------------------|
| Actions Extras Help             |                        |               |         |                                                                                                    | FESTO                                                            |
| Scan Firmware Recovery Favorite | Firmware Firmware with | 2 Network Dia | gnosis  | Backup Restore Identification Versions Bootappli                                                                                                    | cation Reboot                                                    |
| List view Graphic view          |                        |               |         | etwork properties                                                                                                    | perties 🛛 🕹 🗙                                                    |
| Device name                     | IP Address             | Device type   |         | Device name: ap_i_ep                                                                                                    | e: ap_i_ep<br>: AP-I-EP                                          |
|                                 | 192.168.1.2            | AP-I-EP       | 00:     | Current Network Settings:                                                                                                    | eAF9100191F003A00B847BED0E4                                      |
|                                 |                        |               |         | Subnetmask: 255.255.255.0<br>Standardgateway: 0.0.0.0<br>DNS-Server: 0.0.0.0                                                                                                    | ves<br>192.168.1.2<br>: 255.255.255.0<br>0.0.0<br>0.0.0<br>0.0.0 |
|                                 |                        |               | 3       | Retieve IP-Address automatically: <ul> <li>Use the following IP-Address:</li> <li>IP-Address:</li> <li>I92 168.1.1</li> <li>Subnetmask:</li> <li>255 255 255.0</li> </ul> Standardgateway:         0.0.0           DNS-Server:         0.0.0           OK         Cancel | Operational                                                      |
|                                 |                        |               |         | 2 <sup>52</sup> 📖 💷 J                                                                                                    | C 📰 📌 💀 - ₽ V2.9.9.43663:                                        |

也可以在浏览器使用 192.168.1.2 地址访问 webserver 更改 IP 参数,但需要更改电脑网段到 192.168.1.\*。

# 2 Webserver

## 2.1 模块视图

| I - AP-I-EP | ×       |    |               |                 |                     |  |   |
|-------------|---------|----|---------------|-----------------|---------------------|--|---|
|             | AP-I-EP | AP | EtherNet/IP - | Configuration - | System <del>-</del> |  | F |

# Terminal

# Modules

| Slot | Module                 | Code | FWVersion | Serial     | Productkey  |
|------|------------------------|------|-----------|------------|-------------|
| 1    | CPX-AP-I-EP-M12        | 8323 | 1.1.1     | 0x00003414 | 3S7PN7F0YB0 |
| 2    | CPX-AP-I-4DI4DO-M8-3P  | 8196 | 1.43.10   | 0x00002EA7 | 3S7PN5W3GLH |
| 3    | VAEM-L1-S-24-AP        | 8204 | 1.43.10   | 0x00002546 | 3S7PN41BKQJ |
| 4    | CPX-AP-I-4DI4DO-M12-5P | 8197 | 1.43.10   | 0x00001E11 | 3S7PN2B6LGN |

# 2.2 登陆密码

更改参数、更新固件等操作需要登录。

账户名: admin, 密码: productkey (区别大小写)。

Productkey 可以在 CPX-AP-I-EP 模块侧面标签上找到,也可以扫描面板上的二维码获得。

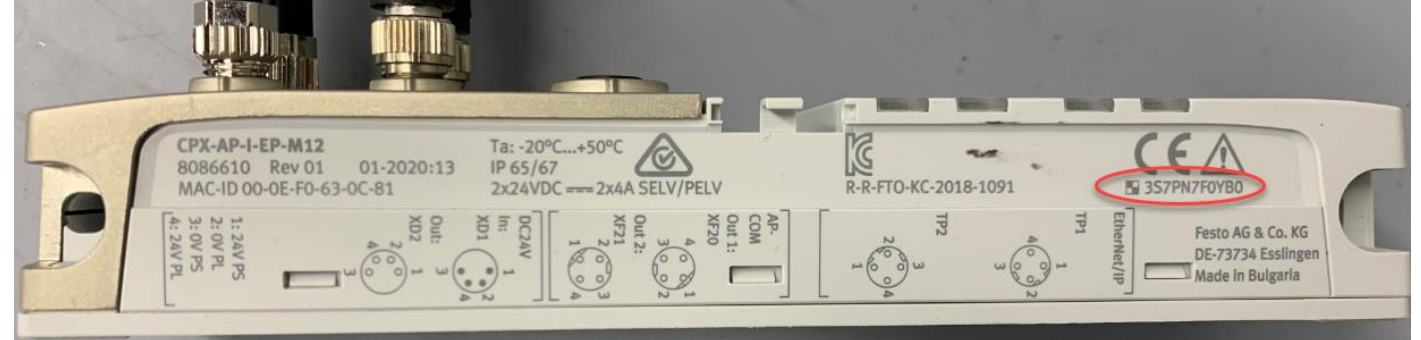

出厂设置状态,以上模块视图中 CPX-AP-I-EP 的 productkey 显示为空,第一次修改密码后就会显示出来。 configuration 菜单中可以更改密码。

| AP-I-EP | AP    | EtherNet/IP -    | Configuration -                    | System - | Windows Security                                                                                |                                                                                      | × | FESTO       |
|---------|-------|------------------|------------------------------------|----------|-------------------------------------------------------------------------------------------------|--------------------------------------------------------------------------------------|---|-------------|
| Term    | nina  | I                | Username/Passv<br>SNMP<br>Firmware | vord     | iexplore.exe<br>The server 192.168.1.2 is asking                                                | g for your user name and                                                             |   |             |
| Modu    | les   | 10               |                                    |          | password. The server reports t<br>Warning: Your user name and<br>basic authentication on a conr | hat it is from AP-I-EP.<br>password will be sent using<br>nection that isn't secure. |   | Productkov  |
| 1       | CPX-A | AP-I-EP-M12      |                                    | 832      | admin                                                                                           |                                                                                      |   | rioudeirey  |
| 2       | CPX-A | AP-I-4DI4DO-M8-3 | P                                  | 819      | Password                                                                                        |                                                                                      |   | 3S7PN5W3GLH |
| 3       | VAEM  | -L1-S-24-AP      |                                    | 820      | Remember my credentials                                                                         |                                                                                      |   | 3S7PN41BKQJ |
| 4       | CPX-A | AP-I-4DI4DO-M12- | 5P                                 | 819      |                                                                                                 |                                                                                      |   | 3S7PN2B6LGN |
|         |       |                  |                                    |          | ОК                                                                                              | Cancel                                                                               |   |             |

# 2.3 参数设置

点击模块视图的每个模块,会展开参数设置菜单。修改参数后网页上方会提示是否修改成功。

Moduloo Parameter write success CPX-AP-I-EP-M12 8323 1.1.1 0x00003414 3S7PN7F0YB0 1 Parameter Object (0x0F) AP Instance Id/Instance Parameter Startup Value DHCP enable 1 12000:0 2 12001:0 IP address 192.168.1.2 3 12002:0 Subnet mask 255.255.255.0 12003:0 4 Gateway 192.168.1.1 12004:0 192.168.1.2 5 Active IP address 6 255.255.255.0 12005:0 Active subnet mask 7 12006:0 192.168.1.1 Active gateway address 8 12007:0 MAC address 00:0e:f0:63:0c:81 9 20022:0 Setup monitoring load supply (PL) 24 V DC yes Load supply monitoring active, diagnosis suppressed in case of switch-off V

# 2.4 装配视图

CPX-AP-I 提供了丰富的装配实例,以方便不同类型的 PLC 的调试。特别是 PLC 不支持站点模块化配置时,通过装配 视图能够详细和准确地了解到:模块以及通道的数据类型,数据长度,地址空间位置分布等。

| AP-I-EP     | AP             | EtherNet/IP -                               | Config | uration <del>-</del> | System - |          |          |                                    | FESTO |
|-------------|----------------|---------------------------------------------|--------|----------------------|----------|----------|----------|------------------------------------|-------|
| Asse        | mb<br>xact SII | Assembly View<br>EDS File<br>Rockwell L5X P | roject |                      | ~        |          |          | Search:                            |       |
| Offset (bit | :)             | Bit length                                  |        | Module               | Channel  | Datatype | Name     |                                    |       |
| 0           |                | 1                                           |        | 2                    | 0        | BOOL     | Module 2 | - CPX-AP-I-4DI4DO-M8-3P - Input 0  |       |
| 1           |                | 1                                           |        | 2                    | 1        | BOOL     | Module 2 | - CPX-AP-I-4DI4DO-M8-3P - Input 1  |       |
| 2           |                | 1                                           |        | 2                    | 2        | BOOL     | Module 2 | - CPX-AP-I-4DI4DO-M8-3P - Input 2  |       |
| 3           |                | 1                                           |        | 2                    | 3        | BOOL     | Module 2 | - CPX-AP-I-4DI4DO-M8-3P - Input 3  |       |
| 8           |                | 1                                           |        | 4                    | 0        | BOOL     | Module 4 | - CPX-AP-I-4DI4DO-M12-5P - Input 0 |       |
| 9           |                | 1                                           |        | 4                    | 1        | BOOL     | Module 4 | - CPX-AP-I-4DI4DO-M12-5P - Input 1 |       |
| 10          |                | 1                                           |        | 4                    | 2        | BOOL     | Module 4 | - CPX-AP-I-4DI4DO-M12-5P - Input 2 |       |
| 11          |                | 1                                           |        | 4                    | 3        | BOOL     | Module 4 | - CPX-AP-I-4DI4DO-M12-5P - Input 3 |       |

| 实例  | 描述                                                       | 数据类型   |                     |  |
|-----|----------------------------------------------------------|--------|---------------------|--|
| 100 | Exact Input data size                                    | SINT   |                     |  |
| 101 | Exact Output data size                                   | SINT   | 1                   |  |
| 102 | Exact Input data size                                    | INT    | 准确长度中国              |  |
| 103 | Exact Output data size                                   | INT    | 准确长度头例              |  |
| 104 | Exact Input data size                                    | DINT   |                     |  |
| 105 | Exact Output data size                                   | DINT   |                     |  |
| 110 | Fixed Input data size (16 bytes)                         | SINT   |                     |  |
| 111 | Fixed Output data size (16 bytes)                        | SINT   |                     |  |
| 112 | Fixed Input data size (32 bytes)                         | SINT   |                     |  |
| 113 | Fixed Output data size (32 bytes)                        | SINT   |                     |  |
| 114 | Fixed Input data size (64 bytes)                         | SINT   |                     |  |
| 115 | Fixed Output data size (64 bytes)                        | SINT   | 周宁长度实例              |  |
| 120 | Fixed Input data size (64 bytes)                         | DINT   | 固足以及关闭              |  |
| 121 | Fixed Output data size (64 bytes)                        | DINT   |                     |  |
| 122 | Fixed Input data size (128 bytes)                        | DINT   |                     |  |
| 123 | Fixed Output data size (128 bytes)                       | DINT   |                     |  |
| 124 | Fixed Input data size (512 bytes)                        | DINT   |                     |  |
| 125 | Fixed Output data size (512 bytes)                       | DINT   |                     |  |
| 129 | Status & Diag - Global + Module                          | STRUCT | 全局诊断+模块诊断           |  |
| 130 | Status & Diag - Global Only                              | STRUCT | 全局诊断                |  |
| 131 | Global Status & Diag + Exact Input data size             | SINT   |                     |  |
| 132 | Global Status & Diag + Exact Input data size             | INT    | 全局诊断+准确长度实例         |  |
| 133 | Global Status & Diag + Exact Input data size             | DINT   |                     |  |
| 134 | Global Status & Diag + Fixed Input data size (16 bytes)  | SINT   |                     |  |
| 135 | Global Status & Diag + Fixed Input data size (32 bytes)  | SINT   |                     |  |
| 136 | Global Status & Diag + Fixed Input data size (64 bytes)  | SINT   | <b>人已必將,田宁上府</b> 守例 |  |
| 137 | Global Status & Diag + Fixed Input data size (64 bytes)  | DINT   | 主向区剧+回足下及关闭         |  |
| 138 | Global Status & Diag + Fixed Input data size (128 bytes) | DINT   |                     |  |
| 139 | Global Status & Diag + Fixed Input data size (512 bytes) | DINT   |                     |  |
| 140 | Configuration assembly                                   | STRUCT |                     |  |
| 254 | Heartbeat                                                |        |                     |  |
| 255 | Listen-Only                                              |        |                     |  |

#### ▶ 数据类型 DataType

使用何种数据类型视系统而定。数字量模块常用 SINT,模拟量模块常用 INT,密集型数据模块(比如 IOLink)常用 DINT。值得注意的是,每个模块地址长度是定义的数据类型的整数倍。比如数据类型为 DINT,一个模块即使只有 3 个 bit 过程数据,地址空间依然要占用一个 DINT。

▶ 准确长度实例 Exact Input/Output

配置必要的数据长度。各个模块的数据紧凑排布,占用最小的地址空间。

# ➢ 固定长度实例 Fixed Input/Output

分配固定的数据长度,除了必要的数据长度之外,留有部分空余空间。优势在于添加模块 IO 时无须更改 PLC 组态,也不影响后续模块的地址。缺点在于始终占用较大的地址空间。

#### ▶ 全局诊断 Global Status & Diag

CPX-AP-I-EP 节点全局诊断,包括全局状态、当前故障总数、最新故障代码及其发生的模块号,占用 12Byte 地址空间。

#### ▶ 模块诊断 Module Status & Diag

每个模块(包括 CPX-AP-I-EP-M12 总线节点)的诊断数据,包括模块号、子模块号、通道号、当前状态、模块诊断 状态和故障代码。每个模块诊断占用 12byte 地址空间。

# 2.5 EDS 及 L5X 文件导出

可将 EDS 和 L5X 导出到本地,方便 PLC 组态。

| AP-I-EP AP   | EtherNet/IP -                               | Configuration - Sy | × F                                                                          | ESTO |
|--------------|---------------------------------------------|--------------------|------------------------------------------------------------------------------|------|
| Assem        | Assembly View<br>EDS File<br>Rockwell L5X P | roject             | ∨]                                                                           |      |
|              |                                             |                    | Internet Explorer × Search:                                                  |      |
| Offset (bit) | Bit length                                  | Module             | What do you want to do with eds.zip?                                         |      |
| 0            | 1                                           | 2                  | Size: 4.25 KB                                                                |      |
| 1            | 1                                           | 2                  | AP-I-4DI4DO-M8-3P - Input 1                                                  |      |
| 2            | 1                                           | 2                  | → Open<br>The file won't be saved automatically. AP-I-4DI4DO-M8-3P - Input 2 |      |
| 3            | 1                                           | 2                  | → Save AP-I-4DI4DO-M8-3P - Input 3                                           |      |
| 8            | 1                                           | 4                  | → Save as AP-I-4DI4DO-M12-5P - Input 0                                       |      |
| 9            | 1                                           | 4                  | Cancel AP-I-4DI4DO-M12-5P - Input 1                                          |      |
| 10           | 1                                           | 4                  | 2 BOOL Moaule 4 - CPX-AP-I-4DI4DO-M12-5P - Input 2                           |      |
| 11           | 1                                           | 4                  | 3 BOOL Module 4 - CPX-AP-I-4DI4DO-M12-5P - Input 3                           |      |

# 2.6 固件更新

# 在 configuration 菜单中,更新固件。

![](_page_10_Figure_3.jpeg)

#### 2.7 诊断记录

# 可诊断:短路/过载/电压/温度/状态/参数/通讯/IO-Link事件的异常

| Туре | Uptime    | Application        | Error | Message                                                       |
|------|-----------|--------------------|-------|---------------------------------------------------------------|
| 0    | 1.138701  | kernel             | 0     | Kernel diagnosis daemon started                               |
| 0    | 1.146372  | netconfigd         | 0     | Netconfig daemon started                                      |
| 0    | 1.148072  | netconfigd         | 0     | DIL switches: 0:off 1:off 2:off 3:off 4:off 5:off 6:off 7:off |
| 0    | 1.266527  | mcd                | 0     | multicast daemon started                                      |
| 0    | 1.663130  | EtherNet/IP daemon | 0     | EtherNet/IP STARTED                                           |
| 0    | 1.668217  | EtherNet/IP daemon | 0     | MS Led flashing green                                         |
| 0    | 1.673129  | EtherNet/IP daemon | 128   | Bus state changed to 0x80                                     |
| 0    | 6.162434  | netconfigd         | 0     | ACD: Set last message inactive                                |
| 0    | 6.162638  | netconfigd         | 0     | ACD: No conflict detected.                                    |
| 0    | 6.166890  | EtherNet/IP daemon | 0     | NS Led flashing green                                         |
| 0    | 6.167130  | EtherNet/IP daemon | 0     | MS Led steady green                                           |
| 0    | 7.302496  | EtherNet/IP daemon | 0     | New connection established.                                   |
| 0    | 7.302532  | EtherNet/IP daemon | 0     | NS Led steady green                                           |
| 0    | 7.309211  | EtherNet/IP daemon | 0     | New connection established.                                   |
| 0    | 7.315157  | EtherNet/IP daemon | 0     | New connection established.                                   |
| 0    | 7.361706  | EtherNet/IP daemon | 0     | Idle mode: reset outputs.                                     |
| 8    | 48.768442 | EtherNet/IP daemon | 295   | Module: 3 Diagld=0x08010127 (AP Module Disconnected)          |

- ▶ Type: 蓝色叹号为信息, 灰色表示已经恢复, 红叉叉表示故障。
- > Uptime: 秒.毫秒,从上到下时间依次增加。断电后历史记录清空,重新开始。
- ▶ Message: 消息描述,可在硬件手册里故障代码查询详情。

# 3 软件组态

# 3.1 导入 EDS 文件

![](_page_11_Figure_5.jpeg)

点下一步直至完成安装。

其中 EDS 文件可在 web 中导出。

# 3.2 导入 L5X(L5K)文件

File 列表打开 L5X 文件,另存到一个新项目(后面方便导入到用户实际使用的程序中)。如果是老的 PLC 可能会遇到版本问题报错,可以使用记事本打开 L5X,将软件版本 30 改为 20(方法见视频),以方便导入,后续固件会会更改此处 L5x 的设置。

| File | cpx_ap_ap_i_ep<br>e Edit Forma                                                        | .I5x - Notepad<br>at View Help                                | ding="utc              |                                                      | 改成对                      | 应的低版本,例                                                   | 如20.00                         |              |                         | 3  |
|------|---------------------------------------------------------------------------------------|---------------------------------------------------------------|------------------------|------------------------------------------------------|--------------------------|-----------------------------------------------------------|--------------------------------|--------------|-------------------------|----|
|      | rtwarekevis<br>portpate="1<br>lProiDocTra<br>甲 控制 ;                                   | mon= 30.00<br>mu Jan 17 J<br>ans"≻ <contr<br>初図 执键</contr<br> | 5:05:46 2<br>oller Use | me= b Target<br>019" ExportOp<br>="Target" Nam<br>Bh | tions="Nol<br>ne="h" Pro | roller Contains<br>RawData L5KData D<br>ressorType="1769- | ecoratedData<br>I 30FR" MaiorR | ForceProtect | edEncoding<br>rRev="11" | II |
|      | ± 1±mi<br>RSLogix 5000                                                                | 176 ESI 767 WE                                                |                        | 14)                                                  |                          |                                                           |                                |              |                         |    |
| File | Edit View                                                                             | Search Lo                                                     | gic Comm               | unications Too                                       | ols Window               | / Help                                                    |                                |              |                         |    |
| ð    | <u>N</u> ew                                                                           |                                                               |                        |                                                      | Ctrl+N                   | JALAL 694. Tr=                                            | BUD OG                         | 2            | - 6                     | 3  |
| Z    | <u>O</u> pen<br><u>C</u> lose                                                         |                                                               |                        |                                                      | Ctrl+O                   | HIP-1\192.168.1.139\Bac                                   | kplane\0                       |              |                         | ~  |
|      | <u>S</u> ave<br>Save <u>A</u> s                                                       |                                                               |                        |                                                      | Ctrl+S                   | /-  ()()                                                  | J)(L)-<br>Bit 🔏 Timer/Cou      | nter 🖌 In    |                         |    |
|      | Ne <u>w</u> Compo<br>Import Com                                                       | onent<br>Iponent                                              |                        |                                                      | +                        |                                                           |                                | <u>i</u>     |                         |    |
|      | Co <u>m</u> pact                                                                      |                                                               |                        |                                                      |                          |                                                           |                                |              |                         |    |
|      | Page Set <u>u</u> p.<br><u>G</u> enerate Re<br><u>P</u> rint<br>Print Op <u>t</u> ion | <br>eport<br>s                                                |                        |                                                      | •                        |                                                           |                                |              |                         |    |
|      | <u>1</u> test_sbsi.A<br><u>2</u> sbsi_b.PC-<br><u>3</u> ab.ACD<br><u>4</u> sbsi_b.ACI | CD<br>20190807133:<br>D                                       | 3.Administra           | tor.BAK000.ACD                                       |                          |                                                           |                                |              |                         |    |
|      | E <u>x</u> it                                                                         |                                                               |                        |                                                      |                          |                                                           |                                |              |                         |    |
| ø    | Open/Impor                                                                            | t Project                                                     |                        |                                                      |                          |                                                           |                                | <b>×</b>     |                         |    |
|      | Look in:                                                                              | 🌗 api                                                         |                        |                                                      | - 0                      | 🔊 📂 🛄 ▼                                                   |                                |              |                         |    |
|      | C.                                                                                    | 名称                                                            |                        | ^                                                    |                          | 修改日期                                                      | 举型                             |              |                         |    |
| 最    |                                                                                       | cpx_ap_a                                                      | ap_i_ep.l5x            |                                                      |                          | 2020/3/18 12:04                                           | RSLogix 50                     | 000 XML      |                         |    |
|      |                                                                                       |                                                               |                        |                                                      |                          |                                                           |                                | _            |                         |    |
|      | 桌面                                                                                    |                                                               |                        |                                                      |                          |                                                           |                                |              |                         |    |
|      | <b>了</b><br>库                                                                         |                                                               |                        |                                                      |                          |                                                           |                                |              |                         |    |
|      | (人) (1) (1) (1) (1) (1) (1) (1) (1) (1) (1                                            |                                                               |                        |                                                      |                          |                                                           |                                |              |                         |    |
|      |                                                                                       |                                                               |                        |                                                      |                          |                                                           |                                |              |                         |    |
|      | 网络                                                                                    |                                                               |                        |                                                      |                          |                                                           |                                |              |                         |    |
|      |                                                                                       |                                                               |                        |                                                      |                          |                                                           |                                |              |                         |    |
|      |                                                                                       |                                                               |                        |                                                      |                          |                                                           |                                |              |                         |    |
|      |                                                                                       | •                                                             |                        |                                                      |                          |                                                           |                                | P.           |                         |    |
|      |                                                                                       | File name:                                                    | cpx_ap_                | ap_i_ep                                              |                          |                                                           | •                              | Open         |                         |    |
|      |                                                                                       | Files of type:                                                | All RSLo               | gix 5000 Files (*.AC                                 | D,*.L5K,*.L5X            | .*.XML)                                                   | -                              | Cancel       |                         |    |
|      |                                                                                       |                                                               |                        |                                                      |                          |                                                           |                                | Help         |                         |    |

![](_page_13_Figure_0.jpeg)

#### 3.3 复制配置到用户程序中

![](_page_14_Figure_1.jpeg)

在这里可以留意看一下从站配置,如果不想导入 L5K 而想配置标准 IO,可以参考这里的配置。

![](_page_15_Figure_0.jpeg)

#### 3.4 导出程序块到用户程序中

导出程序块到一个文件,并导入到最终的用户程序中。注意全选程序块,然后右键 export

|                                                                                                    | I ← Favorites | Copy Rung                                                                                                    | Ctrl+C                          |                                                                                                    |
|----------------------------------------------------------------------------------------------------|---------------|----------------------------------------------------------------------------------------------------|---------------------------------|----------------------------------------------------------------------------------------------------|
| ontroller Organizer                                                                                                    | - 4 × 📔 🖻     | Paste                                                                                                    | Ctrl+V                          |                                                                                                    |
| - 🔁 Controller b<br>- 🖉 Controller Tags                                                                                                    | 陶             | <u>D</u> elete Rung<br>Add Rung                                                                                         | Del<br>Ctrl+R                   |                                                                                                    |
| Controller hault Handler                                                                                                    |               | Edit Rung<br>Edit Rung Comment<br>Import Rungs<br>Export Rungs<br>Start Pending Rung Edits<br>Accept Pending Rung Edits | Enter<br>Ctrl+D<br>Ctrl+Shift+S | Ag_top hputs A                                                                                                    |
| Gotton Groups     Gotton Groups     Gotton Groups     Gotton Groups     Gotton Groups     Gotton Instructions     Gotton Instructions     Gotton Configuration                                                                              |               | Assemble Rung Edit<br>Canc <u>e</u> l Rung Edit<br><u>V</u> erify Rung                                                  |                                 | Source ap_Lep5<br>Dest ap_Lep5<br>Length 1                                                                                                    |
| Generation     Generation     Generation     Generation     Generation     Generation     Generation     Generation     Generation     Generation     Generation     Generation     Generation     Generation     Generation     Generation | 2             | <u>G</u> o To<br><u>A</u> dd Ladder Element                                                                             | Ctrl+G<br>Alt+Ins               | Synchronoud Capy File<br>Bource aplication and the second and the second and the sec |
| ▶                                                                                                    | (End)         |                                                                                                    |                                 |                                                                                                    |

![](_page_16_Figure_0.jpeg)

在用户程序中导入

![](_page_16_Figure_2.jpeg)

|               | 5                                                                                                    |                                                      |                                            |                           |              |      |
|---------------|----------------------------------------------------------------------------------------------------|------------------------------------------------------|--------------------------------------------|---------------------------|--------------|------|
| Look in:      | 🌗 api                                                                                                    |                                                      | - G 🖻                                      | ) 📂 🛄 <b>-</b>            |              |      |
| A             | 名称                                                                                                    | *                                                    |                                            | 修改日期                      | 类型           |      |
|               | cpx_ap_ap_                                                                                                    | i_ep                                                 |                                            | 2020/3/18 12:04           | L5X 文件       |      |
| 钣江功191的1⊻直    | Rung2_from                                                                                                    | n_MainRoutine                                        |                                            | 2020/3/18 12:33           | L5X 文件       |      |
|               |                                                                                                    |                                                      |                                            |                           |              |      |
| 桌面            |                                                                                                    |                                                      |                                            |                           |              |      |
|               |                                                                                                    |                                                      |                                            |                           |              |      |
| 库             |                                                                                                    |                                                      |                                            |                           |              |      |
| -             |                                                                                                    |                                                      |                                            |                           |              |      |
|               |                                                                                                    |                                                      |                                            |                           |              |      |
| 计算机           |                                                                                                    |                                                      |                                            |                           |              |      |
|               |                                                                                                    |                                                      |                                            |                           |              |      |
| 网络            |                                                                                                    |                                                      |                                            |                           |              |      |
|               | •                                                                                                    |                                                      |                                            |                           |              | •    |
|               | File name:                                                                                                    | Rupa2 from MainBoutine                               |                                            |                           | -            | ort  |
|               | Files of tupe:                                                                                                    | PSLogix 5000 XML Filos (*                            | 1.57)                                      |                           |              | ncel |
|               | Files containing:                                                                                                    |                                                      | LUNY                                       |                           |              |      |
|               | r nes contairning.                                                                                                    |                                                      |                                            |                           |              | eip  |
|               | Into:                                                                                                    | AainRoutine (MainProg                                | gram)                                      |                           | <b>*</b>     |      |
|               | 🔲 Overwrite Selec                                                                                                    | cted Rungs                                           |                                            |                           |              |      |
| Import Config | uration                                                                                                    |                                                      |                                            |                           |              |      |
| Find W        | ithin: Final Name<br>Program<br>ainRoutine (Run<br>References<br>Magentiane<br>Tags<br>Tags<br>Data Types<br>Other Composi- | gs) Configure Rung F<br>Imported Rung:<br>Operation: | Properties<br>3<br>Create<br>() References | will be imported as       | after Rung 0 |      |
| (◙) Errors/₩a | arnings                                                                                                    | nents<br>Routine Propert<br>Name:<br>Description:    | ties<br>MainRoutine                        | in the References folders |              |      |

![](_page_18_Figure_0.jpeg)

# 3.5 下载并 online

下载程序后没有报错,说明通信等 OK,强制几个输出点,观察实物是否点亮。至此,基本的通讯已完成。

|                                        |               |                                       | 🕅 🔍 🔍 🛛 Select a Langu | age                       | - 🧶                |                                                                                                    |                       |   |
|----------------------------------------|---------------|---------------------------------------|------------------------|---------------------------|--------------------|----------------------------------------------------------------------------------------------------|-----------------------|---|
| Run 🛄 Run Mode                         | Path:         | AB_ETHIP-1\1 92.168.1.139\Backplane\0 | 0* 🔻 🚼                 |                           |                    |                                                                                                    |                       |   |
| No Forces                              |               |                                       |                        |                           |                    |                                                                                                    |                       |   |
| No Edits I/O Forcing                   | Enable All I  | /O Forces + +/+ -( )(U)(L)-           | •                      |                           |                    |                                                                                                    |                       |   |
| GFC Forcing                            | Disable All I | I/O Forces On & Alarms & Bit &        | Timer/Counter          |                           |                    |                                                                                                    |                       |   |
| Controller Organ Controller Properties | Remove All    | I/O Forces px_ap_1 - Show             | e All Tags             |                           |                    |                                                                                                    | ▼ Y. Enter Name Filte |   |
| Controure, ragg                        | ^ II i        | I l'Name -==[A Va                     | lue Corce Mask         | <ul> <li>Stule</li> </ul> | Data Tune          | Description                                                                                                    | Constant              |   |
| - Controller Fault Handler             |               |                                       | lund le                |                           | dt an i en outputs | an i en Autruts                                                                                                    |                       |   |
| Power-Up Handler                       |               | ap i ep outputs.mod2 ch0              | 1                      | Decimal                   | BOOL               | ap i ep Outputs CPX-AP-I-4DI4DO-M8-3P -                                                                                                    |                       |   |
| 🖨 🗁 Tasks                              |               | ap i ep outputs.mod2 ch1              | 0                      | Decimal                   | BOOL               | ap i ep Outputs CPX-AP-I-4D14D0-M8-3P ·                                                                                                    |                       |   |
| 🖶 🧠 MainTask                           |               | ap i ep outputs.mod2 ch2              | 0                      | Decimal                   | BOOL               | ap i ep Outputs CPX-AP-I-4D14D0-M8-3P ·                                                                                                    |                       |   |
| 🖨 🚭 MainProgram                        |               | ap i ep outputs.mod2 ch3              | 0                      | Decimal                   | BOOL               | ap i ep Outputs CPX-AP-I-4DI4DO-M8-3P ·                                                                                                    |                       |   |
| Program Tags                           |               | ap i ep outputs.mod3 ch0              | 1                      | Decimal                   | BOOL               | ap i ep Outputs VAEM-L1-S-24-AP - Channel 0                                                                                                    |                       |   |
| MainRoutine                            |               | ap_i_ep_outputs.mod3_ch1              | 0                      | Decimal                   | BOOL               | ap_i_ep Outputs VAEM-L1-S-24-AP - Channel 1                                                                                                    |                       |   |
| Unscheduled Programs / Phases          |               | ap_i_ep_outputs.mod3_ch2              | 0                      | Decimal                   | BOOL               | ap_i_ep Outputs VAEM-L1-S-24-AP - Channel 2                                                                                                    |                       |   |
| 🖻 🔄 Motion Groups                      |               | ap_i_ep_outputs.mod3_ch3              | 0                      | Decimal                   | BOOL               | ap_i_ep Outputs VAEM-L1-S-24-AP - Channel 3                                                                                                    |                       |   |
| Ungrouped Axes                         |               | ap_i_ep_outputs.mod3_ch4              | 0                      | Decimal                   | BOOL               | ap_i_ep Outputs VAEM-L1-S-24-AP - Channel 4                                                                                                    |                       |   |
| Add-On Instructions                    |               | ap_i_ep_outputs.mod3_ch5              | 0                      | Decimal                   | BOOL               | ap_i_ep Outputs VAEM-L1-S-24-AP - Channel 5                                                                                                    |                       |   |
| Data Types                             |               | ap_i_ep_outputs.mod3_ch6              | 0                      | Decimal                   | BOOL               | ap_i_ep Outputs VAEM-L1-S-24-AP - Channel E                                                                                                    |                       |   |
| 🖶 🖼 User-Defined                       |               | ap_i_ep_outputs.mod3_ch7              | 0                      | Decimal                   | BOOL               | ap_i_ep Outputs VAEM-L1-S-24-AP - Channel 7                                                                                                    |                       | - |
| dt ap i ep inputs                      |               | ap_i_ep_outputs.mod3_ch8              | 0                      | Decimal                   | BOOL               | ap_i_ep Outputs VAEM-L1-S-24-AP - Channel 8                                                                                                    |                       |   |
| dt an i en outputs                     |               | ap_i_ep_outputs.mod3_ch9              | 0                      | Decimal                   | BOOL               | ap_i_ep Outputs VAEM-L1-S-24-AP - Channel S                                                                                                    |                       |   |
| d an i en status                       | =             | ap_i_ep_outputs.mod3_c                | 0                      | Decimal                   | BOOL               | ap_i_ep Outputs VAEM-L1-S-24-AP - Channe                                                                                                    |                       |   |
| dt module status                       |               | ap_i_ep_outputs.mod3_c                | 0                      | Decimal                   | BOOL               | ap_i_ep Outputs VAEM-L1-S-24-AP - Channe                                                                                                    |                       |   |
| Strings                                |               | ap_i_ep_outputs.mod3_c                | 0                      | Decimal                   | BOOL               | ap_i_ep Outputs VAEM-L1-S-24-AP - Channe                                                                                                    |                       |   |
| Add On Defined                         |               | ap_i_ep_outputs.mod3_c                | 0                      | Decimal                   | BOOL               | ap_i_ep Outputs VAEM-L1-S-24-AP - Channe                                                                                                    |                       |   |
| Redefined                              |               | ap_i_ep_outputs.mod3_c                | 0                      | Decimal                   | BOOL               | ap_i_ep Outputs VAEM-L1-S-24-AP - Channe                                                                                                    |                       |   |
| Madula Defead                          |               | ap_i_ep_outputs.mod3_c                | 0                      | Decimal                   | BOOL               | ap_i_ep Outputs VAEM-L1-S-24-AP - Channe                                                                                                    |                       |   |
| Turada                                 |               | ap_i_ep_outputs.mod3_c                | 0                      | Decimal                   | BOOL               | ap_i_ep Outputs VAEM-L1-S-24-AP - Channe                                                                                                    |                       |   |
|                                        |               | ap_i_ep_outputs.mod3_c                | 0                      | Decimal                   | BOOL               | ap_i_ep Outputs VAEM-L1-S-24-AP - Channe                                                                                                    |                       |   |
|                                        |               | ap_i_ep_outputs.mod3_c                | 0                      | Decimal                   | BOOL               | ap_i_ep Outputs VAEM-L1-S-24-AP - Channe                                                                                                    |                       |   |
| Backplane, CompactLogix System         |               | ap_i_ep_outputs.mod3_c                | 0                      | Decimal                   | BOOL               | ap_i_ep Outputs VAEM-L1-S-24-AP - Channe                                                                                                    |                       |   |
| 1/69-L32E cpx_ap_1                     |               | ap_i_ep_outputs.mod3_c                | 0                      | Decimal                   | BUUL               | ap_i_ep Uutputs VAEM-L1-S-24-AP - Channe                                                                                                    |                       |   |
| ■ 1769-L32E Ethernet Port LocalENB     |               | I Monitor Tags / Edit                 | Tags /                 | Dooimal                   | PUUI               | A CONTRACTOR OF A CONTRACTOR OF A CONTRACTOR O |                       | Þ |

# 4 故障诊断

#### 4.1 Webserver 的诊断功能

浏览器中,灰色表示已经恢复的故障,蓝色当前状态,红色为严重故障报警,本次断开 PL 后恢复又断开,显示如下的状态。故障代码是 262,但请注意后面的细节: diaglD=0x02010106

| P-I-EP | × 📑     |              |                       |             |                                                                     |       |
|--------|---------|--------------|-----------------------|-------------|---------------------------------------------------------------------|-------|
|        | AP-I-EP | AP EtherNet/ | /IP - Configuration - | System -    |                                                                     | FESTO |
|        | U       | 0.340204     | Emenvevie daemon      | Diagnosis   | ew connection established.                                          |       |
|        | 0       | 8.346303     | EtherNet/IP daemon    | Information | IS Led steady green                                                 |       |
|        | 0       | 18.347559    | EtherNet/IP daemon    | About       | Jonnection timed out: reset outputs.                                |       |
|        | 0       | 18.347737    | EtherNet/IP daemon    | 0           | NS Led flashing red                                                 |       |
|        | 0       | 20.491271    | EtherNet/IP daemon    | 0           | NS Led flashing green                                               |       |
|        | 0       | 20.491693    | EtherNet/IP daemon    | 0           | New connection established.                                         |       |
|        | 0       | 20.491732    | EtherNet/IP daemon    | 0           | NS Led steady green                                                 |       |
|        | 0       | 20.527329    | EtherNet/IP daemon    | 0           | New connection established.                                         |       |
|        | 0       | 20.730311    | EtherNet/IP daemon    | 0           | Idle mode: reset outputs.                                           |       |
|        | 0       | 27.483971    | EtherNet/IP daemon    | 262         | Module: 2 DiagId=0x02010106 (Load supply (PL) 24 V DC switched off) |       |
|        | 0       | 27.504561    | EtherNet/IP daemon    | 262         | Module: 3 DiagId=0x02010106 (Load supply (PL) 24 V DC switched off) |       |
|        | 0       | 27.517053    | EtherNet/IP daemon    | 262         | Module: 1 DiagId=0x02010106 (Load supply (PL) 24 V DC switched off) |       |
|        | 0       | 27.587958    | EtherNet/IP daemon    | 262         | Module: 4 DiagId=0x02010106 (Load supply (PL) 24 V DC switched off) |       |
|        | 0       | 39.769080    | EtherNet/IP daemon    | 262         | Module: 4 DiagId=0x02010106 (Load supply (PL) 24 V DC switched off) |       |
|        | 0       | 39.860303    | EtherNet/IP daemon    | 262         | Module: 1 DiagId=0x02010106 (Load supply (PL) 24 V DC switched off) |       |
|        | 0       | 39.870383    | EtherNet/IP daemon    | 262         | Module: 2 DiagId=0x02010106 (Load supply (PL) 24 V DC switched off) |       |
|        | 0       | 39.872286    | EtherNet/IP daemon    | 262         | Module: 3 DiagId=0x02010106 (Load supply (PL) 24 V DC switched off) |       |

# 4.2 PLC 中查看故障代码

上面我们看到了故障代码是 0x02010106,那么程序中是什么呢?看下图是 16#0201\_0106,两个结果相符。在操作手册 中查看诊断代码---里边的说明也是 24V PL 断开了,这和本次测试相符。

| Name 🔤 🛆                                    | Value 🔸      | Force Mask 💦 🔦 🕈 | Style | Data Type          | Description     |
|---------------------------------------------|--------------|------------------|-------|--------------------|-----------------|
| ⊟-ap_i_ep:C                                 | {}           | {}               |       | AB:ETHERNET        |                 |
| — ap_i_ep:C.Data                            | {}           | {}               | Hex   | SINT[400]          |                 |
| ⊞-ap_i_ep:l                                 | {}           | {}               |       | AB:ETHERNET        |                 |
| l⊞- ap_i_ep:0                               | {}           | {}               |       | AB:ETHERNET        |                 |
| ⊡-ap_i_ep:S                                 | {}           | {}               |       | AB:ETHERNET        |                 |
| <u>∓</u> -ap_i_ep:S.Data                    | {}           | {}               | Hex 👻 | SINT[60]           |                 |
| ⊞-ap_i_ep_inputs                            | {}           | {}               |       | dt_ap_i_ep_inputs  | ap_i_ep Inputs  |
| <u>+</u> -ap_i_ep_outputs                   | {}           | {}               |       | dt_ap_i_ep_outputs | ap_i_ep Outputs |
| ⊡-ap_i_ep_status                            | {}           | {}               |       | dt_ap_i_ep_status  |                 |
| + ap_i_ep_status.global_status              | 16#0000_0004 |                  | Hex   | DINT               |                 |
| - ap_i_ep_status.count_active_diagnosis     | 16#0005      |                  | Hex   | INT                |                 |
| ap_i_ep_status.module_with_latest_diagnosis | 16#0001      |                  | Hex   | INT                |                 |
|                                             | 16#0201_0106 |                  | Hex   | DINT               |                 |
| <u>+</u> - ap_i_ep_status.module_1          | {}           | {}               |       | dt_module_status   |                 |
| <u>■</u> -ap_i_ep_status.module_2           | {}           | {}               |       | dt_module_status   |                 |
| <u>■</u> -ap_i_ep_status.module_3           | {}           | {}               |       | dt_module_status   |                 |
| <u>+</u> -ap_i_ep_status.module_4           | {}           | {}               |       | dt_module_status   |                 |

| 1.5 Diagn                                                            | ostic messages                             |                                                                |                                                                                                    |  |  |
|----------------------------------------------------------------------|--------------------------------------------|----------------------------------------------------------------|----------------------------------------------------------------------------------------------------|--|--|
| ID hex (dec)                                                         | Message                                    | Description                                                    | n                                                                                                    |  |  |
| 01   01   010B<br>(16843019)                                         | Short circuit/overload<br>in sensor supply | A short-circ<br>ted.                                           | uit/overload of the sensor supply was detec-                                                                                              |  |  |
|                                                                      |                                            | Remedy                                                         | <ul> <li>Check connected load for correct function,<br/>in particular for power consumption.</li> <li>Check sensor and wiring.</li> </ul> |  |  |
|                                                                      |                                            | Diagnost-<br>ic status                                         | Error                                                                                                    |  |  |
| 01   01   010C                                                       | Output signal short-                       | Short circu                                                    | it/overload in output signal.                                                                                                    |  |  |
| (16843020)                                                           | circuit/overload                           | Remedy                                                         | <ul> <li>Check connected load for correct function,<br/>in particular for power consumption.</li> <li>Check wiring.</li> </ul>            |  |  |
|                                                                      |                                            | Diagnost-<br>ic status                                         | Error                                                                                                    |  |  |
| 02   01   0016 Undervoltage in logic<br>(33619990) supply PS 24 V DC |                                            | Undervoltage of the logic supply PS 24 V DC was detec-<br>ted. |                                                                                                    |  |  |
|                                                                      |                                            | Remedy                                                         | <ul> <li>Check logic supply PS.</li> </ul>                                                                                                |  |  |
|                                                                      |                                            | Diagnost-<br>ic status                                         | Warning<br>Error                                                                                                    |  |  |
| 02   01   0017                                                       | Overvoltage in logic                       | Overvoltag                                                     | Overvoltage in the logic supply PS 24 V DC detected.                                                                                      |  |  |
| (33619991)                                                           | supply PS 24 V DC                          | Remedy                                                         | <ul> <li>Check logic supply PS.</li> </ul>                                                                                                |  |  |
|                                                                      |                                            | Diagnost-<br>ic status                                         | Error                                                                                                    |  |  |
| 02   01   0105                                                       | Undervoltage in load                       | Undervolta                                                     | ge in the load supply PL 24 V DC detected.                                                                                                |  |  |
| (33620229)                                                           | supply PL 24 V DC                          | Remedy                                                         | <ul> <li>Check load supply PL.</li> </ul>                                                                                                 |  |  |
|                                                                      |                                            | Diagnost-<br>ic status                                         | Error                                                                                                    |  |  |
| 02   01   0106<br>(33620230)                                         | Switch-off load supply<br>PL 24 V DC       | A switch-of<br>can be a de                                     | f of the load supply PL was detected. The cause<br>liberate shutdown by the emergency stop.                                               |  |  |
|                                                                      |                                            | Remedy                                                         | <ul> <li>Check if the emergency stop was activated.</li> <li>Check load supply PL.</li> </ul>                                             |  |  |
|                                                                      |                                            | Diagnost-<br>ic status                                         | Information                                                                                                    |  |  |

# **4.3** 实例:恢复通信

在实际使用中,故障状态恢复分两种情况:

1. EP 通讯中断,故障排除后,通讯自动恢复。

2. API通讯中断,故障排除后,有些故障不会自动恢复。解决办法是断电重启,或者是程序设置(原理是断开 PLC 的通讯, AP-I-EP 会自动识别一次 AP 线路,从而恢复 AP 网络,注意此操作会重置本站的所有 IO),程序实例如下:

#### 4.3.1 先建立一个变量表

| test1          |  | BOOL | Read/Write |
|----------------|--|------|------------|
| ±-ap_i_ep_mode |  | INT  | Read/Write |

# 4.3.2 程序

用 SSV 指令,置位 MODE 第二位,原理和程序如下:其中 GSV 是读取状态,可忽略

![](_page_21_Figure_0.jpeg)

#### 4.3.3 程序测试

模拟一个故障,先把 AP 模块拔下来一下,然后恢复,查看 status 报警数据。

| - ap_i_ep_status                            | {}           | {} |       | dt_ap_i_ep_status |   |
|---------------------------------------------|--------------|----|-------|-------------------|---|
| ∃ ap_i_ep_status.global_status              | 16#0000_0100 |    | Hex   | DINT              |   |
| ∃ ap_i_ep_status.count_active_diagnosis     | 16#0001      |    | Hex   | INT               |   |
| ap_i_ep_status.module_with_latest_diagnosis | 16#0004      |    | Hex   | INT               |   |
| ∃ ap_i_ep_status.latest_diagnosis_code      | 16#0801_0127 |    | Hex 👻 | DINT              | ĺ |

然后将 test1 触发,此时 ap\_i\_ep\_mode 数据变为 4,观察实物变化。

Test1 置 off 后,系统全部恢复正常。检查 status,已恢复正常。

| □-ap_i_ep_status                              | {}           | {} |     | dt_ap_i_ep_status |  |
|-----------------------------------------------|--------------|----|-----|-------------------|--|
| + ap_i_ep_status.global_status                | 16#0000_0000 |    | Hex | DINT              |  |
| + ap_i_ep_status.count_active_diagnosis       | 16#0000      |    | Hex | INT               |  |
| + ap_i_ep_status.module_with_latest_diagnosis | 16#0000      |    | Hex | INT               |  |
| ∃ ap_i_ep_status.latest_diagnosis_code        | 16#0000_0000 |    | Hex | DINT              |  |
|                                               |              |    |     |                   |  |

# 5 参数读写

#### 5.1 MSG 指令介绍

为了帮助理解,我们先要理解读写参数指令 MSG。

| Message Configuration - msg_cpx_ap_1_write                                                               |                                                                    |
|----------------------------------------------------------------------------------------------------|--------------------------------------------------------------------|
| Configuration Communication Tag                                                                          |                                                                    |
| Message Type: CIP Generic                                                                                | <b></b>                                                            |
| Service Custom                                                                                           | Source Element: ap_paremater_write -<br>Source Length: 9 - (Bytes) |
| Service     65     (Hex)     Class:     f     (Hex)       Instance:     0     Attribute:     0     (Hex) | Destination<br>Element:<br>New Tag                                 |
|                                                                                                    |                                                                    |
| 🖲 Enable 🔾 Enable Waiting 🔾 Start                                                                        | 🛞 Done 🛛 Done O                                                    |
| ○ Error Coć Extended Error<br>Error<br>Error                                                             | 🥅 Timed Out 🗲                                                      |
| 确定                                                                                                    | 取消 应用 (A) 帮助                                                       |

Service code 指的服务代码,比如写参数服务代码是 101=16 进制的 65.

Class 是对象类,比如参数对象的对象类是 F

Instance 是实例,webserver上可以看到的参数是0,而手册中补充的大多为1,TP2为2

Attribute 是类,一般是 0

Source Length 根据格式和实际寄存器大小有变化

Source Element 和 Destination Element 则是用户自行定义的寄存器区域(标签),一般要大于实例属性中总的字节长 度,否则无法获取全部的实例属性列表

#### 5.2 PLC 写参数

#### .5.1.1 介绍

本例子,我们对 webserver 中看到的模块 1 的 9 号参数进行写入。 已有的信息:服务代码 101(16进制=65),对象类 F,实例属性 0,类属性 0,数据长度 8+1=9,另外定义 12 个 SINT 的数据寄存器。

- 参数对象
- 对象类: 0x0F
- 实例:1…x

|       |      |                  | -       |          |         |         |
|-------|------|------------------|---------|----------|---------|---------|
| 访问    | 服务代码 | 实 <mark>例</mark> | Data 01 | Data 23  | Data 47 | Data 8n |
| Read  | 100  | 0                | 模块编号    | AP 参数 ID | AP 参数实  | -       |
| Write | 101  |                  |         |          | 例       | 写入数据    |

同时,有些信息在 webserver 上也可看到,下图

| Slot | Module                                    |                   |                  | Code               | FWVersion   |             | Serial                       | Produc            | tkey                  |   |
|------|-------------------------------------------|-------------------|------------------|--------------------|-------------|-------------|------------------------------|-------------------|-----------------------|---|
| 1    | CPX-AP-I-EP                               | -M12              |                  | 8323               | 1.1.1       |             | 0x00003414                   | 3S7PN7            | F0YB0                 |   |
|      | Parameter<br>Object<br>(0x0F)<br>Instance | AP<br>Id/Instance | Parameter        |                    | Startup     | Value       |                              |                   |                       |   |
|      | 1                                         | 12000:0           | DHCP enable      |                    |             |             |                              |                   |                       |   |
|      | 2                                         | 12001:0           | IP address       |                    |             | 192.168.    | 1.2                          |                   |                       |   |
|      | 3                                         | 12002:0           | Subnet mask      |                    |             | 255.255.    | 255.0                        |                   |                       |   |
|      | 4                                         | 12003:0           | Gateway          |                    |             | 192.168.    | 1.1                          |                   |                       |   |
|      | 5                                         | 12004:0           | Active IP addres | SS                 |             | 192.168.1.2 | 2                            |                   |                       |   |
|      | 6                                         | 12005:0           | Active subnet m  | ask                |             | 255.255.25  | 5.0                          |                   |                       |   |
|      | 7                                         | 12006:0           | Active gateway   | address            |             | 192.168.1.  | 1                            |                   |                       |   |
|      | 8                                         | 12007:0           | MAC address      |                    |             | 00:0e:f0:63 | :0c:81                       |                   |                       |   |
|      | 9                                         | 20022:0           | Setup monitoring | g load supply (PL) | 24 V DC yes | Load sup    | pply monitoring active, diag | gnosis suppressed | in case of switch-off | ~ |

# .5.1.2 建立标签

# 先建立标签: 12个 SINT 的数据寄存器, messge 功能块, 触发信号, 如下

| Controller Organizer 👻 🕂 🗙 | Scope: 🛐 cpx_ap_1 🛛 👻 | Show: All Tags |          |                    |                 |                 |          | •       |
|----------------------------|-----------------------|----------------|----------|--------------------|-----------------|-----------------|----------|---------|
|                            | Name ==               | 🛆 Alias For    | Base Tag | Data Type          | Description     | External Access | Constant | Style   |
| Ontroller Tags             |                       |                |          | AB:ETHERNET        |                 | Read/Write      |          |         |
| Controller Fault Handler   |                       |                |          | AB:ETHERNET        |                 | Read/Write      |          |         |
| Power-Up Handler           | ±-ap_i_ep:0           |                |          | AB:ETHERNET        |                 | Read/Write      |          |         |
| 🖶 📇 Tasks                  | ±-ap_i_ep:S           |                |          | AB:ETHERNET        |                 | Read/Write      |          |         |
| 🖨 🤕 MainTask               | + ap_i_ep_inputs      |                |          | dt_ap_i_ep_inputs  | ap_i_ep Inputs  | Read/Write      |          |         |
| 🖻 🚭 MainProgram            | + ap_i_ep_outputs     |                |          | dt_ap_i_ep_outputs | ap_i_ep Outputs | Read/Write      |          |         |
| Program Tags               | + ap_i_ep_status      |                |          | dt_ap_i_ep_status  |                 | Read/Write      |          |         |
| 🔁 MainRoutine              | msg_cpx_ap_1_read     |                |          | MESSAGE            |                 | Read/Write      |          |         |
|                            |                       |                |          | MESSAGE            |                 | Read/Write      |          |         |
| 🚍 📇 Motion Groups          | read1                 |                |          | BOOL               |                 | Read/Write      |          | Decimal |
| Ungrouped Axes             | write1                |                |          | BOOL               |                 | Read/Write      |          | Decimal |
| - 🗀 Add-On Instructions    | + ap_paremater_read   |                |          | DINT[16]           |                 | Read/Write      |          | Decimal |
| 🖃 🚔 Data Types             | + ap_paremater_write  |                |          | SINT[12]           |                 | Read/Write      |          | Decimal |
| 🗄 🗔 User-Defined           |                       |                |          |                    |                 |                 |          |         |
| 🗈 🗔 Strings                |                       |                |          |                    |                 |                 |          |         |
| Add-On-Defined             | Monitor Tags λΕα      | lit Tags 🖊     |          |                    |                 | •               |          |         |
| Dredefined                 | Error                 |                |          |                    |                 |                 |          |         |

# .5.1.3 程序

参考以下程序建立 MSG 功能块

![](_page_23_Figure_6.jpeg)

# .5.1.4 测试

下载后在线,先给参数:1是指模块1,16#4e36=20022,指参数实例 ID。2 是要写入的参数。然后置 on 触发信号 write1.再查看程序,EN,DN 说明已经正确完成写参数。

| 访问                                                                                                    | 服务代码                                         | 实例                                                                                                    | Data 01                            | Data 2        | 3 [                                  | Data 4                       | 7 Da                                 | ata 8 n            |                                      |
|----------------------------------------------------------------------------------------------------|----------------------------------------------|----------------------------------------------------------------------------------------------------|------------------------------------|---------------|--------------------------------------|------------------------------|--------------------------------------|--------------------|--------------------------------------|
| Read                                                                                                    | 100                                          | 0                                                                                                    | 模块编号                               | AP 参数         |                                      | AP 参数实                       | -                                    |                    |                                      |
| Write                                                                                                    | 101                                          |                                                                                                    |                                    |               | 1                                    | 例                            | Ę                                    | 入数据                |                                      |
| write1  - ap_paremater_rea - ap_paremater_write1 - ap_paremater_write1                                              | ad<br>ite<br>write[0]                        |                                                                                                    | 1<br>{}<br>[]]                     | {}<br>{}      | Decima<br>Decima<br>Decima<br>Decima | al E<br>al C<br>al S<br>al S | 300L<br>DINT[16]<br>SINT[12]<br>SINT |                    |                                      |
| - ap_paremater_     - ap_paremater_     - ap_paremater_     - ap_paremater_     - ap_paremater_     - ap_paremater_ | write[1]<br>write[2]<br>write[3]<br>write[4] |                                                                                                    | 0<br>0<br>0<br>16#36               |               | Decima<br>Decima<br>Decima<br>Hex    | al S<br>al S<br>al S         | SINT<br>SINT<br>SINT<br>SINT         |                    |                                      |
| + ap_paremater_<br>+ ap_paremater_<br>+ ap_paremater_<br>+ ap_paremater_                                            | write[5]<br>write[6]<br>write[7]<br>write[8] |                                                                                                    | 16#4e<br>0<br>0<br>2               |               | Hex<br>Decima<br>Decima<br>Decima    | al S<br>al S<br>al S         | SINT<br>SINT<br>SINT<br>SINT         |                    |                                      |
| Message Configuration                                                                                               | on - msg_cpx_ap_1_wri                        | te                                                                                                    | 0                                  | 0             | Decima                               | aı t                         |                                      | Message Control mt | SG<br>Ig_cpx_ap_1_write (CN)<br>(ER) |
| Message Type:<br>Service Custom<br>Type:                                                                            | CIP Generic                                  | Source Element: a                                                                                                    | p_paremater_write ↓<br>I 🔄 (Bytes) |               |                                      |                              |                                      |                    |                                      |
| Code: 0<br>Instance: 0                                                                                              | e Waiting O Start                            | J Destination a<br>Element:                                                                                                    | p_paremater_write  New Tag 0       |               |                                      |                              |                                      |                    |                                      |
| O Error Coi<br>Error<br>Error<br>我们在 websen                                                                         | Extended Error<br>确定                         | □<br>□<br>□<br>□<br>二<br>公<br>町<br>ご<br>3<br>1<br>3<br>日<br>1<br>3<br>日<br>1<br>3<br>1<br>3<br>1<br>1<br>3<br>1<br>1<br>3<br>1<br>3<br>1 | med Out ←<br>用(A) 帮助<br>手一条,即=2    |               |                                      |                              |                                      |                    |                                      |
| 9 20022                                                                                                    | :0 Setup monito                              | コットメース より取加                                                                                                    | 24 V DC yes                        | Load supply r | nonitorir                            | ng active                    |                                      |                    | ~                                    |

#### 5.3 PLC 读参数

本测试是读取故障记录中的历史故障信息。使用不同的 Instance 号,可以读取多条诊断记录,而 instance=1 总是读取最新一条记录(包含本条故障记录的时间戳,模块,子模块,通道,故障代码等等)。

| 服务   | 名称                   | 说明                                      |
|------|----------------------|-----------------------------------------|
| 0x0e | Get attribute single | 包含单个属性                                  |
| 0x18 | Get member           | 包含诊断条目的所有属性<br>对象类: 0x66<br>实例: 1诊断条目数量 |
|      |                      | → Tab. 23 跟踪对象 - 实例属性                   |

先建立标签,并建立下图所示的程序,触发信号置 On 后,可以看到成功读取了数据。为了方便,没有把所有参数都列出来,仅演示功能。

| <u>+</u> -ap_i_ep:C                                                                                                    |                                                                                                    | AB:ETHEF                                                                                                    | NET                                                                                                    | Read/Write                                                                                                    |                                                                          |                                 |
|----------------------------------------------------------------------------------------------------|----------------------------------------------------------------------------------------------------|----------------------------------------------------------------------------------------------------|----------------------------------------------------------------------------------------------------|----------------------------------------------------------------------------------------------------|--------------------------------------------------------------------------|---------------------------------|
| <u>+</u> -ap_i_ep:l                                                                                                    |                                                                                                    | AB:ETHEF                                                                                                    | NET                                                                                                    | Read/Write                                                                                                    |                                                                          |                                 |
|                                                                                                    |                                                                                                    | AB:ETHEF                                                                                                    | NET                                                                                                    | Read/Write                                                                                                    |                                                                          |                                 |
|                                                                                                    |                                                                                                    | AB:ETHEF                                                                                                    | NET                                                                                                    | Read/Write                                                                                                    |                                                                          |                                 |
| +-ap_i_ep_inputs                                                                                                    |                                                                                                    | dt_ap_i_ep                                                                                                    | _inputs ap_i_ep Inputs                                                                                                    | Read/Write                                                                                                    |                                                                          |                                 |
| +-ap_i_ep_mode                                                                                                    |                                                                                                    | INT                                                                                                    |                                                                                                    | Read/Write                                                                                                    |                                                                          | Decimal                         |
| +-ap_i_ep_outputs                                                                                                    |                                                                                                    | dt_ap_i_ep                                                                                                    | outputs ap_i_ep Outputs                                                                                                    | Read/Write                                                                                                    |                                                                          |                                 |
| +-ap_i ep_status                                                                                                    |                                                                                                    | dtapier                                                                                                    | status                                                                                                    | Read/Write                                                                                                    |                                                                          |                                 |
| + ap paremater read                                                                                                    |                                                                                                    | LINT[10]                                                                                                    |                                                                                                    | Read/Write                                                                                                    |                                                                          | Decimal                         |
|                                                                                                    |                                                                                                    | SINT[12]                                                                                                    |                                                                                                    | <b>Bead/Write</b>                                                                                                    |                                                                          | Decimal                         |
| + msg cpx ap 1 read                                                                                                    |                                                                                                    | MESSAGE                                                                                                    |                                                                                                    | Bead/Write                                                                                                    |                                                                          |                                 |
| + msg cpx ap 1 write                                                                                                    |                                                                                                    | MESSAGE                                                                                                    |                                                                                                    | Bead/Write                                                                                                    |                                                                          |                                 |
| read1                                                                                                    |                                                                                                    | BOOL                                                                                                    |                                                                                                    | Read/Write                                                                                                    |                                                                          | Decimal                         |
| test1                                                                                                    |                                                                                                    | BOOL                                                                                                    |                                                                                                    | Bead/Write                                                                                                    |                                                                          | Decimal                         |
| test?                                                                                                    |                                                                                                    | 8001                                                                                                    |                                                                                                    | Read/Write                                                                                                    |                                                                          | Decimal                         |
| urite1                                                                                                    |                                                                                                    | BOOL                                                                                                    |                                                                                                    | Read Aufrite                                                                                                    |                                                                          | Decimal                         |
| Witer                                                                                                    |                                                                                                    | 0002                                                                                                    |                                                                                                    | Tready write                                                                                                    |                                                                          | Source ap i ep:                 |
| ſ                                                                                                    | Message Configuration - msg                                                                                                 | g_cpx_ap_1_read                                                                                                    |                                                                                                    |                                                                                                    |                                                                          | Dest ap_i_ep_inputs<br>Length 1 |
|                                                                                                    | Configuration Communication                                                                                                 | n Tag                                                                                                    |                                                                                                    |                                                                                                    |                                                                          |                                 |
|                                                                                                    | Message Type: CIP Ger                                                                                                    | eric 🔻                                                                                                    |                                                                                                    |                                                                                                    |                                                                          | CPS-                            |
|                                                                                                    | Service Custom                                                                                                    | Source Element: ap_paremat                                                                                                    | r_read 👻                                                                                                    |                                                                                                    |                                                                          | Source ap_i_ep:S                |
|                                                                                                    | Type:                                                                                                    | Source Length: 21                                                                                                    | (Bytes)                                                                                                    |                                                                                                    |                                                                          | Length 1                        |
|                                                                                                    | Service 18 (Hex) Class:<br>Code:                                                                                            | 66 (Hex) Destination ap_paremat                                                                                                    | r_read 👻                                                                                                    |                                                                                                    |                                                                          |                                 |
|                                                                                                    | Instance: 1 Attribu                                                                                                    | ute: 0 (Hex) Element. New Tag.                                                                                                    |                                                                                                    |                                                                                                    |                                                                          | Synchronous Copy File           |
|                                                                                                    |                                                                                                    |                                                                                                    |                                                                                                    |                                                                                                    |                                                                          | Dest ap_i_ep:0                  |
|                                                                                                    |                                                                                                    |                                                                                                    |                                                                                                    |                                                                                                    |                                                                          | Longui                          |
| read1                                                                                                    |                                                                                                    |                                                                                                    |                                                                                                    |                                                                                                    | <b>_</b>                                                                 | -MSG                            |
|                                                                                                    | O Error Coi Exte                                                                                                    | nded Error Timed Out                                                                                                    |                                                                                                    |                                                                                                    | Message<br>Message Cont                                                  | rol msg_cpx_ap_1_read =(DN)=    |
|                                                                                                    | Error                                                                                                    | _                                                                                                    |                                                                                                    |                                                                                                    |                                                                          |                                 |
| write1                                                                                                    | Error                                                                                                    |                                                                                                    | ****                                                                                                    |                                                                                                    |                                                                          | MSG                             |
|                                                                                                    |                                                                                                    | 明定 载泪 应用(4)                                                                                                    | 帮助                                                                                                    |                                                                                                    | Message<br>Message Contr                                                 | ol msg_cpx_ap_1_write (DN)-     |
|                                                                                                    |                                                                                                    |                                                                                                    |                                                                                                    |                                                                                                    |                                                                          |                                 |
|                                                                                                    |                                                                                                    |                                                                                                    |                                                                                                    |                                                                                                    |                                                                          |                                 |
| Message Configuration - msg                                                                                                    | _cpx_ap_1_read                                                                                                    |                                                                                                    |                                                                                                    |                                                                                                    |                                                                          |                                 |
| Message Configuration - msg                                                                                                    | _cpx_ap_1_read                                                                                                    |                                                                                                    |                                                                                                    |                                                                                                    |                                                                          |                                 |
| Message Configuration - msg<br>Configuration Communicatio                                                                                                    | _cpx_ap_1_read                                                                                                    |                                                                                                    |                                                                                                    |                                                                                                    |                                                                          |                                 |
| Message Configuration - msg<br>Configuration Communicatio<br>Message Type: CIP Gen                                                                                                    | _cpx_ap_1_read<br>n Tag<br>eric                                                                                             | •                                                                                                    |                                                                                                    |                                                                                                    |                                                                          |                                 |
| Message Configuration - msg<br>Configuration Communicatio<br>Message Type: CIP Gen                                                                                                    | _cpx_ap_1_read<br>n Tag<br>eric                                                                                             | •                                                                                                    | _                                                                                                    |                                                                                                    |                                                                          |                                 |
| Message Configuration - msg<br>Configuration Communicatio<br>Message Type: CIP Gen<br>Service Custom                                                                                                    | n Tag                                                                                                    | urce Element: ap_paremater_re                                                                                                    |                                                                                                    |                                                                                                    |                                                                          |                                 |
| Message Configuration - msg<br>Configuration Communicatio<br>Message Type: CIP Gen<br>Service Custom<br>Type:                                                                                                    | n Tag<br>eric                                                                                                    | urce Element: ap_paremater_re                                                                                                    | ad v                                                                                                    |                                                                                                    |                                                                          |                                 |
| Message Configuration - msg<br>Configuration Communicatio<br>Message Type: CIP Gen<br>Service Custom<br>Type:<br>Service 10 (11m) Case                                                                                                    | I_cpx_ap_1_read                                                                                                    | purce Element: ap_paremater_re purce Length: 21                                                                                                    | ad v<br>Bytes)                                                                                                    |                                                                                                    |                                                                          |                                 |
| Message Configuration - msg         Configuration       Communicatio         Message Type:       CIP Gen         Service       Custom         Service       18         Code:       18                                                                                                    | I_cpx_ap_1_read                                                                                                    | urce Element: ap_paremater_re burce Length: 21                                                                                                    | ad v<br>Bytes)<br>ad v                                                                                                    |                                                                                                    |                                                                          |                                 |
| Message Configuration - msg         Configuration         Configuration         Configuration         Configuration         Configuration         Configuration         Configuration         Configuration         Configuration         Configuration         Message Type:         CIP Gen         Service         Type:         Service         Code:         Instance:         1                                                                                                    | r_cpx_ap_1_read                                                                                                    | burce Element: ap_paremater_re burce Length: 21  estination ement: New Tan                                                                                                    | ad v<br>Bytes)                                                                                                    |                                                                                                    |                                                                          |                                 |
| Message Configuration - msg<br>Configuration Communicatio<br>Message Type: CIP Gen<br>Service Custom<br>Type:<br>Service 18 (Hex) Class:<br>Code: 1 Attribu                                                                                                    | I_cpx_ap_1_read                                                                                                    | burce Element: ap_paremater_re burce Length: 21  estination ement: New Tag                                                                                                    | ad v<br>Bytes)<br>ad v                                                                                                    |                                                                                                    |                                                                          |                                 |
| Message Configuration - msg<br>Configuration Communicatio<br>Message Type: CIP Gen<br>Service Custom<br>Type:<br>Service 18 (Hex) Class:<br>Code: 1 Attribu                                                                                                    | n Tag<br>eric<br>66 (Hex) D.<br>ite: 0 (Hex)                                                                                | burce Element: ap_paremater_re burce Length: 21  estination ement: New Tag                                                                                                    | ad v<br>Bytes)<br>ad v                                                                                                    |                                                                                                    |                                                                          |                                 |
| Message Configuration - msg<br>Configuration Communicatio<br>Message Type: CIP Gen<br>Service Custom<br>Type:<br>Service 18 (Hex) Class:<br>Code: 1 Attribu                                                                                                    | n Tag<br>eric<br>eric<br>66 (Hex)<br>tte: 0 (Hex)                                                                           | burce Element: ap_paremater_re burce Length: 21  estination ement: ap_paremater_re New Tag                                                                                                    | ad v<br>Bytes)<br>ad v                                                                                                    |                                                                                                    |                                                                          |                                 |
| Message Configuration - msg<br>Configuration Communicatio<br>Message Type: CIP Gen<br>Service Custom<br>Type:<br>Service 18 (Hex) Class:<br>Code: 1 Attribu                                                                                                    | I_cpx_ap_1_read                                                                                                    | Image: system of the system of the system | ad v<br>Bytes)<br>ad v                                                                                                    |                                                                                                    |                                                                          |                                 |
| Message Configuration - msg<br>Configuration Communicatio<br>Message Type: CIP Gen<br>Service Custom<br>Type:<br>Service 18 (Hex) Class:<br>Code: 1 Attribu                                                                                                    | I_cpx_ap_1_read<br>n Tag<br>eric<br>↓ Sa<br>Sa<br>66 (Hex) D,<br>ite: 0 (Hex)                                               | Image: system of the system of the system | ad v<br>Bytes)<br>ad v                                                                                                    |                                                                                                    |                                                                          |                                 |
| Message Configuration - msg<br>Configuration Communicatio<br>Message Type: CIP Gen<br>Service Custom<br>Type: Service 18 (Hex) Class:<br>Code: 1 Attribu                                                                                                    | r_cpx_ap_1_read                                                                                                    | Jurce Element:     ap_paremater_re       purce Length:     21       estination     ap_paremater_re       ement:     New Tag                                                                                                    | ad v<br>Bytes)<br>ad v                                                                                                    |                                                                                                    |                                                                          |                                 |
| Message Configuration - msg<br>Configuration Communicatio<br>Message Type: CIP Gen<br>Service Custom<br>Type:<br>Service 18 (Hex) Class:<br>Code: 1 Attribu                                                                                                    | scpx_ap_1_read                                                                                                    | burce Element: ap_paremater_re burce Length: 21  estination ap_paremater_re ement: New Tag  Done Done 21 Timed Out                                                                                                    | ad v<br>Bytes)<br>ad v                                                                                                    |                                                                                                    |                                                                          |                                 |
| Message Configuration - msg<br>Configuration Communicatio<br>Message Type: CIP Gen<br>Service Custom<br>Type:<br>Service 18 (Hex) Class:<br>Code: 18 (Hex) Class:<br>Instance: 1 Attribu                                                                                                    | r_cpx_ap_1_read                                                                                                    | burce Element: ap_paremater_re<br>burce Length: 21 =<br>estination ap_paremater_re<br>ement: New Tag  b) Done Done 21<br>Timed Out •                                                                                                    | ad v<br>Bytes)<br>ad v                                                                                                    |                                                                                                    |                                                                          |                                 |
| Message Configuration - msg<br>Configuration Communicatio<br>Message Type: CIP Gen<br>Service Custom<br>Type:<br>Service 18 (Hex) Class:<br>Code: 1 Attribu                                                                                                    | g O Start @                                                                                                    | purce Element: ap_paremater_re<br>purce Length: 21<br>estination ap_paremater_re<br>ement: New Tag<br>Done Done 21<br>Timed Out •                                                                                                    | ad v<br>Bytes)<br>ad v                                                                                                    |                                                                                                    |                                                                          |                                 |
| Message Configuration - msg<br>Configuration Communicatio<br>Message Type: CIP Gen<br>Service Custom<br>Type:<br>Service 18 (Hex) Class:<br>Code:<br>Instance: 1 Attribu                                                                                                    | p_cpx_ap_1_read<br>n Tag<br>eric<br>eric<br>66 (Hex) D.<br>66 (Hex) El<br>te: 0 (Hex) El<br>g O Start @<br>vded Error       | purce Element: ap_paremater_re<br>purce Length: 21 →<br>estination ap_paremater_re<br>ement: New Tag<br>) Done Done 21<br>□ Timed Out ←<br>取消 (A)                                                                                                    | ad ↓<br>Bytes)<br>ad ↓                                                                                                    |                                                                                                    |                                                                          |                                 |
| Message Configuration - msg<br>Configuration Communicatio<br>Message Type: CIP Gen<br>Service Custom<br>Type:<br>Service 18 (Hex) Class:<br>Code: 1 Attribu                                                                                                    | p_cpx_ap_1_read<br>n Tag<br>eric<br>66 (Hex) D.<br>te: 0 (Hex) El<br>g O Start @<br>uded Error                              | ▼<br>purce Element: ap_paremater_re<br>purce Length: 21 →<br>estination ap_paremater_re<br>ement: New Tag<br>) Done Done 21<br>□ Timed Out ←<br>取消 应用 (A)                                                                                                    | ad v<br>Bytes)<br>ad v                                                                                                    |                                                                                                    |                                                                          |                                 |
| Message Configuration - msg<br>Configuration Communicatio<br>Message Type: CIP Gen<br>Service Custom<br>Type:<br>Service 18 (Hex) Class:<br>Code: 1 Attribu                                                                                                    | p_cpx_ap_1_read<br>n Tag<br>eric<br>66 (Hex) D.<br>ite: 0 (Hex) El<br>g O Start @<br>ided Error                             | ▼<br>purce Element: ap_paremater_re<br>purce Length: 21 →<br>estination ap_paremater_re<br>ement: New Tag<br>) Done Done 21<br>□ Timed Out ←<br>取消 应用 (A) [                                                                                                    | ad ↓         ad ↓         Bytes)         ad ↓                                                                                                    | Decimal                                                                                                    | LINT[10]                                                                 |                                 |
| Message Configuration - msg<br>Configuration Communicatio<br>Message Type: CIP Gen<br>Service Custom<br>Type:<br>Service 18 (Hex) Class:<br>Code: 18 (Hex) Class:<br>Instance: 1 Attribu                                                                                                    | p_cpx_ap_1_read<br>n Tag<br>eric<br>GG (Hex) D.<br>ite: O (Hex) El<br>g O Start @<br>ited Error                             | ▼<br>purce Element: ap_paremater_re<br>purce Length: 21 →<br>estination ap_paremater_re<br>ement: New Tag<br>) Done Done 21<br>□ Timed Out ←<br>取消 应用(A) {<br>{-                                                                                                    | ad ↓         Bytes)         ad ↓         #期助         }         { }                                                                                                    | Decimal<br>Decimal                                                                                                    | LINT[10]<br>LINT                                                         |                                 |
| Message Configuration - msg<br>Configuration Communicatio<br>Message Type: CIP Gen<br>Service Custom<br>Type:<br>Service 18 (Hex) Class:<br>Code: 18 (Hex) Class:<br>Instance: 1 Attribu                                                                                                    | p_cpx_ap_1_read<br>n Tag<br>eric<br>66 (Hex) D.<br>ite: O (Hex) El<br>g O Start @<br>ided Error<br>确定                       |                                                                                                    | ad ↓<br>Bytes)<br>ad ↓<br>*帮助<br>} {}                                                                                                    | Decimal<br>Decimal<br>Decimal                                                                                                    | LINT[10]<br>LINT<br>LINT                                                 |                                 |
| Message Configuration - msg<br>Configuration Communicatio<br>Message Type: CIP Gen<br>Service Custom<br>Type:<br>Service 18 (Hex) Class:<br>Code: 18 (Hex) Class:<br>Instance: 1 Attribu<br>Enable Enable Waitin<br>Error Coć Exter<br>Error<br>Error<br>E | p_cpx_ap_1_read<br>n Tag<br>eric<br>eric<br>66 (Hex) D.<br>ite: 0 (Hex) El<br>g O Start<br>nded Error<br>确定                 |                                                                                                    | ad ↓         Bytes)         ad ↓         #期助        }         449         920         352                                                                                                    | Decimal<br>Decimal<br>Decimal<br>Decimal                                                                                         | LINT[10]<br>LINT<br>LINT<br>LINT                                         |                                 |
| Message Configuration - msg<br>Configuration Communicatio<br>Message Type: CIP Gen<br>Service Custom<br>Type:<br>Service 18 (Hex) Class:<br>Code: 18 (Hex) Class:<br>Instance: 1 Attribu                                                                                                    | p_cpx_ap_1_read<br>n Tag<br>enic<br>enic<br>66 (Hex) D.<br>66 (Hex) El<br>ite: 0 (Hex) El<br>g O Start @<br>ite: aded Error |                                                                                                    | ad       ↓         Bytes)       ad         ad       ↓         #期助       ↓        }       {}         449       ↓         920       ↓         352       ↓         0       ↓                                                                                                    | Decimal<br>Decimal<br>Decimal<br>Decimal<br>Decimal                                                                              | LINT[10]<br>LINT<br>LINT<br>LINT<br>LINT<br>LINT                         |                                 |
| Message Configuration - msg         Configuration         Configuration         Message Type:         CIP Gen         Service         Type:         Code:         18         (Hex)         Code:         Instance:         1         Attribut         © Enable         Error Coć         Error         Error         Error         enable         ap_paremater_read         ap_paremater_read[0]         ap_paremater_read[2]         ap_paremater_read[3]         ap_paremater_read[4]                                                                                                    | p_cpx_ap_1_read<br>n Tag<br>enic<br>enic<br>66 (Hex) D,<br>66 (Hex) El<br>ded Error<br>确定                                   |                                                                                                    | ad       ↓         Bytes)       ad         ad       ↓         #期助       ↓        }       {}         449       ↓         920       ↓         352       ↓         0       ↓                                                                                                    | Decimal<br>Decimal<br>Decimal<br>Decimal<br>Decimal<br>Decimal                                                                   | LINT[10]<br>LINT<br>LINT<br>LINT<br>LINT<br>LINT<br>LINT                 |                                 |
| Message Configuration - msg<br>Configuration Communicatio<br>Message Type: CIP Gen<br>Service Custom<br>Type: Service 18 (Hex) Class:<br>Code: 18 (Hex) Class:<br>Instance: 1 Attribu<br>Service 1 Attribu<br>Service 1                                                                                                    | p_cpx_ap_1_read<br>n Tag<br>enic<br>enic<br>66 (Hex) D,<br>66 (Hex) El<br>ded Error<br>确定                                   |                                                                                                    | ad       ↓         Bytes)       ad         ad       ↓         y       ↓         x       ↓         x       ↓                               | Decimal<br>Decimal<br>Decimal<br>Decimal<br>Decimal<br>Decimal<br>Decimal                                                        | LINT[10]<br>LINT<br>LINT<br>LINT<br>LINT<br>LINT<br>LINT<br>LINT         |                                 |
| Message Configuration - msg         Configuration         Configuration         Configuration         Configuration         Message Type:         CIP Gen         Service         Type:         Service         Code:         18         (Hex) Class:         Code:         Instance:         1         Attribution         Error         Error         Error         Error         Error         enap_paremater_read         -ap_paremater_read(0)         -ap_paremater_read(2)         -ap_paremater_read(3)         -ap_paremater_read(4)         -ap_paremater_read(5)         -ap_paremater_read(6)                                                                                                    | p_cpx_ap_1_read<br>n Tag<br>eric<br>eric<br>66 (Hex) D,<br>66 (Hex) El<br>ded Error<br>确定                                   | ▼<br>purce Element: ap_paremater_re<br>purce Length: 21 →<br>estination ap_paremater_re<br>ement: New Tag<br>) Done Done 21<br>□ Timed Out ←<br>取消 应用 (A)<br>{<br>101374<br>90071992547405<br>66                                                                                                    | ad ↓<br>Bytes)<br>ad ↓<br>A49<br>920<br>352<br>0<br>0<br>0<br>0                                                                                                    | Decimal<br>Decimal<br>Decimal<br>Decimal<br>Decimal<br>Decimal<br>Decimal<br>Decimal                                             | LINT[10]<br>LINT<br>LINT<br>LINT<br>LINT<br>LINT<br>LINT<br>LINT<br>LINT |                                 |
| Message Configuration - msg         Configuration         Configuration         Message Type:         CIP Gen         Service         Type:         Service         Code:         18         (Hex)         Code:         Instance:         1         Attribution         Error         Error         Error         Error         Error         - ap_paremater_read         - ap_paremater_read[0]         - ap_paremater_read[2]         - ap_paremater_read[3]         - ap_paremater_read[4]         - ap_paremater_read[5]         - ap_paremater_read[6]                                                                                                    | p_cpx_ap_1_read<br>n Tag<br>eric<br>eric<br>66 (Hex) D,<br>66 (Hex) El<br>ded Error<br>确定                                   | ■<br>purce Element: ap_paremater_re<br>purce Length: 21 章<br>estination ap_paremater_re<br>ement: New Tag<br>Done Done 21<br>□ Timed Out ←<br>取消 应用 (A)<br>{-<br>101374<br>90071992547405<br>68                                                                                                    | ad       ↓         Bytes)       ad         ad       ↓         ad       ↓         x       ↓         x       ↓                              | Decimal<br>Decimal<br>Decimal<br>Decimal<br>Decimal<br>Decimal<br>Decimal<br>Decimal<br>Decimal                                  | LINT[10]<br>LINT<br>LINT<br>LINT<br>LINT<br>LINT<br>LINT<br>LINT<br>LINT |                                 |
| Message Configuration - msg         Configuration         Configuration         Configuration         Message Type:         CIP Gen         Service         Type:         Service         Code:         18         (Hex)         Code:         Instance:         1         Attributor         Service         Instance:         1         Attributor         Service         Instance:         1         Attributor         Service         Instance:         1         Attributor         Service         Instance:         Service         Service         Service         Service         Service         Service         Service         Service         Service         Service         Service         Service         Service         Service         Service         Service         Service         Service                                                                                                    | p_cpx_ap_1_read<br>n Tag<br>eric<br>eric<br>66 (Hex) D,<br>66 (Hex) El<br>g () Start<br>nded Error<br>确定                    | ■<br>purce Element: ap_paremater_re<br>purce Length: 21 章<br>estination ap_paremater_re<br>ement: New Tag<br>) Done Done 21<br>□ Timed Out ←<br>取消 应用 (A)<br>{<br>101374<br>90071992547405<br>68                                                                                                    | ad       ↓         Bytes)       ad         ad       ↓         ad       ↓         x       ↓         x       ↓                              | Decimal<br>Decimal<br>Decimal<br>Decimal<br>Decimal<br>Decimal<br>Decimal<br>Decimal<br>Decimal<br>Decimal                       | LINT[10]<br>LINT<br>LINT<br>LINT<br>LINT<br>LINT<br>LINT<br>LINT<br>LINT |                                 |
| Message Configuration - msg<br>Configuration Communicatio<br>Message Type: CIP Gen<br>Service Custom<br>Type: Custom<br>Service 18 (Hex) Class:<br>Code: 18 (Hex) Class:<br>Instance: 1 Attribu<br>© Enable © Enable Waitin<br>© Error Coć Exter<br>Error<br>Error<br>Error<br>Error<br>Error<br>error<br>Error<br>error<br>eroror<br>error<br>eror<br>eror<br>eroror<br>error<br>er     | p_cpx_ap_1_read<br>n Tag<br>eric<br>eric<br>66 (Hex) D,<br>ite: 0 (Hex) El<br>g ) Start<br>aded Error<br>确定                 | ■<br>purce Element: ap_paremater_re<br>purce Length: 21 章<br>estination ap_paremater_re<br>ement: New Tag<br>) Done Done 21<br>□ Timed Out €<br>取消 应用 (A)<br>{-<br>101374<br>90071992547405<br>68                                                                                                    | ad       ↓         Bytes)       ad         ad       ↓         Table       ↓         Ad       ↓         Ad | Decimal<br>Decimal<br>Decimal<br>Decimal<br>Decimal<br>Decimal<br>Decimal<br>Decimal<br>Decimal<br>Decimal<br>Decimal<br>Decimal | LINT[10]<br>LINT<br>LINT<br>LINT<br>LINT<br>LINT<br>LINT<br>LINT<br>LINT |                                 |

最后要说明的是,后续我们会提供一个 AOI 功能块,这也是为什么本次没有演示所有参数读写的原因。由于还在支持更多的参数,所以本版本未写 AOI 的使用,后续 AOI 更新完成后,会跟进补充 AOI 的使用。

# 附录 A LED 诊断

| 模块诊断 [MD]                              |                                    |                            |
|----------------------------------------|------------------------------------|----------------------------|
| LED(红色,<br>绿色)                         | 含义                                 | 补救方法                       |
| $\bigcirc$                             | 逻辑电源 PS 不可用。                       | 检查逻辑电源 PS 的连接。             |
| 熄灭                                     |                                    |                            |
| 绿灯亮                                    | 未激活模块诊断                            | -                          |
| 绿灯闪烁                                   | 模块诊断激活<br>严重程度"信息"<br>例如关断负载电源 PL  | -                          |
| 11月10月                                 | 模块诊断激活<br>严重程度"警告"<br>例如参数设置错误     | 执行相应的补救措施,<br>例如检查参数设置。    |
| →<br>≰灯常亮                              | 模块诊断激活<br>严重程度"错误"<br>例如负载电源 PL 欠压 | 执行相应的补救措施,<br>例如检查负载电源 PL。 |
| 11100000000000000000000000000000000000 | 模块启动尚未完成。<br>系统通信尚未初始化。            | -                          |
| 绿灯快速闪烁                                 | 模块识别(服务功能)                         | -                          |

模块诊断 LED 指示灯 [MD]

| 系统诊断 [SD]                              |                                                          |                |
|----------------------------------------|----------------------------------------------------------|----------------|
| LED(红色,<br>绿色)                         | 含义                                                       | 补救方法           |
| $\bigcirc$                             | 逻辑电源 PS 不可用。                                             | 检查逻辑电源 PS 的连接。 |
| 熄灭                                     | 未激活系统诊断                                                  | -              |
| / i \<br>绿灯亮                           |                                                          |                |
| 绿灯闪烁                                   | 系统诊断激活<br>严重程度"信息"<br>例如模块上的负载电源 PL 不可用或模<br>块上的固件更新已激活。 | -              |
| 11月11月11月11日日日日日日日日日日日日日日日日日日日日日日日日日日日 | 系统诊断激活<br>严重程度"警告"<br>例如模块参数设置错误 。                       |                |
| 红灯亮                                    | 系统诊断激活<br>严重程度"错误"<br>例如模块上的传感器电源短路。                     |                |
| 绿灯快速闪烁                                 | 模块识别(服务功能)                                               | -              |

系统诊断 LED 指示灯 [SD]

| 负载电源 [PL]      | 载电源 [PL]        |            |  |  |  |  |  |
|----------------|-----------------|------------|--|--|--|--|--|
| LED(红色,<br>绿色) | 含义              | 补救方法       |  |  |  |  |  |
| 绿灯亮            | 负载电源 PL 可用。     | -          |  |  |  |  |  |
| 绿灯闪烁           | 负载电源 PL 不可用。    | 检查负载电源 PL。 |  |  |  |  |  |
| 红灯闪烁           | 负载电源 PL 超出公差范围。 | 检查负载电源 PL。 |  |  |  |  |  |

负载电源 LED 指示灯 [PL]

| 维护 [MT]         |                               |                         |  |  |  |  |
|-----------------|-------------------------------|-------------------------|--|--|--|--|
| LED 指示灯<br>(黄色) | 含义                            | 补救方法                    |  |  |  |  |
| 息灭              | 不需要维护。                        | -                       |  |  |  |  |
| →<br>→<br>売起    | CPX-AP 自动化系统中至少有一个模块<br>需要维护。 | 执行必要的补救措施 →相关模块的指<br>南。 |  |  |  |  |

维护 LED 指示灯 [MT]

| 模块状态 [MS]              |                       |                                      |  |  |  |  |
|------------------------|-----------------------|--------------------------------------|--|--|--|--|
| LED 指示灯<br>(绿色/红<br>色) | 含义                    | 补救方法                                 |  |  |  |  |
| 绿灯亮                    | 正常运行状态                | -                                    |  |  |  |  |
| 绿灯闪烁                   | CPX-AP 自动化系统配置不完整或不正确 | 完成或纠正 CPX-AP 自动化系统的配置。               |  |  |  |  |
|                        | 不可排除的错误               | 请与 Festo 的服务部门联系<br>➔ www.festo.com。 |  |  |  |  |
|                        | 可排除的故障                | 检查 CPX-AP 自动化系统的配置。                  |  |  |  |  |
| 红灯/绿灯交<br>替闪烁          | CPX-AP 自动化系统正在自检。     | -                                    |  |  |  |  |
|                        | 网络接口的逻辑电源不存在          | 检查逻辑电源。                              |  |  |  |  |
| 熄灭                     |                       |                                      |  |  |  |  |

模块状态 [MS] LED 指示灯

| 网络状态 [NS]          | 网络状态 [NS]                                             |                                                            |  |  |  |  |
|--------------------|-------------------------------------------------------|------------------------------------------------------------|--|--|--|--|
| LED(绿色、<br>红色、橙色)  | 含义                                                    | 补救方法                                                       |  |  |  |  |
| 绿灯亮                | CPX-AP 自动化系统在线并具备网络连<br>接(正常运行状态)。                    | -                                                          |  |  |  |  |
| 绿灯闪烁               | CPX-AP 自动化系统在线并获得一个 IP<br>地址,但无已配置的网络连接。              | 检查 CPX-AP 自动化系统的配置,可能<br>未将 CPX-AP 自动化系统系统分配给主<br>站设备/扫描仪。 |  |  |  |  |
| 红灯亮                | 通信失败。<br>设定了已在网络中使用的不允许的 IP<br>地址。                    | 更正 IP 地址。                                                  |  |  |  |  |
| 上<br>红灯闪烁          | 一个或多个"I/O-Connections"处<br>于"超时状态"。                   | 检查到主站设备/扫描仪的物理连接。                                          |  |  |  |  |
| 1<br>红灯/绿灯交<br>替闪烁 | CPX-AP 自动化系统正在自检。                                     | -                                                          |  |  |  |  |
| 熄灭                 | CPX-AP 自动化系统离线。<br>未分配 IP 地址或未从 DHCP 服务器获<br>取 IP 地址。 | 检查网络连接。<br>检查 IP 寻址的设置。                                    |  |  |  |  |

网络接口 [NS] LED 指示灯

| 连接状态 [TP1]、[TP2] |                   |         |  |  |  |
|------------------|-------------------|---------|--|--|--|
| LED 指示灯<br>(绿色)  | 含义                | 补救方法    |  |  |  |
| 山田               | 无网络连接。            | 检查网络连接。 |  |  |  |
| 绿灯闪烁             |                   | -       |  |  |  |
| 绿灯亮              | 网络连接正常。<br>无数据传输。 | -       |  |  |  |

# 附录 B 状态和诊断对象

#### - 对象类: 0x65

- 实例: 1... 模块数量

| 属性  | 访问   | 名称                     |                  | 数据类型          | 描述/值                   |                        |  |  |
|-----|------|------------------------|------------------|---------------|------------------------|------------------------|--|--|
| 类属性 |      |                        |                  |               |                        |                        |  |  |
| 1   | Get  | Revision               |                  | UINT          | 版本 1                   |                        |  |  |
| 2   | Get  | Max instan             | ices             | UINT          | 对象的最大实例数 <sup>1)</sup> |                        |  |  |
| 3   | Get  | Num instan             | Num instances    |               | 对象的当前实例数1)             |                        |  |  |
| 6   | Get  | Max class<br>attribute |                  | UINT          | 类属性 9 的最大数量            |                        |  |  |
|     |      |                        |                  |               |                        |                        |  |  |
| 属性  |      | 访问                     | 名称               |               | 数据类型                   | 描述/值                   |  |  |
| 7   |      | Get                    | Max in<br>attrib | stance<br>ute | UINT                   | 实例属性 4 的最大数量<br>(诊断代码) |  |  |
| 8   |      | Get                    | Global           | diagnosis     | UDINT                  | 全局诊断状态                 |  |  |
|     |      |                        | state            |               |                        | 位 0: 正在写入配置数据          |  |  |
|     |      |                        |                  |               |                        | 位 1 … 31: → 模块诊断状态     |  |  |
| 9   |      | Get                    | Bus st           | atus          | USINT                  | 总线状态                   |  |  |
|     | 实例属性 | 1                      | T                |               | 1                      | 1                      |  |  |
| 1   |      | Get                    | Module           | diagnosis     | UDINT                  | 模块诊断状态                 |  |  |
|     |      | _                      | state            |               |                        | 位 0: 设备可用(通信正常)        |  |  |
|     |      |                        |                  |               |                        | 位 1: 电流                |  |  |
|     |      |                        |                  |               |                        | 位 2: 电压                |  |  |
|     |      |                        |                  |               | 位 3: 温度                |                        |  |  |
|     |      |                        |                  |               |                        | 位 4: 预留                |  |  |
|     |      |                        |                  |               |                        | 位 5: 运动                |  |  |
|     |      |                        |                  |               |                        | 位 6: 配置/参数             |  |  |
|     |      |                        |                  |               |                        | 位 7: 监控                |  |  |
|     |      |                        |                  |               |                        | 位 8: 通信                |  |  |
|     |      |                        |                  |               |                        | 位 9: Safety            |  |  |
|     |      |                        |                  |               |                        | 位 10: 内部硬件             |  |  |
|     |      |                        |                  |               |                        | 位 11: 软件               |  |  |
|     |      |                        |                  |               |                        | 位 12: 保养               |  |  |
|     |      |                        |                  |               |                        | 位 13: 其他               |  |  |
|     |      |                        |                  |               |                        | 位 14: 预留               |  |  |
|     |      |                        |                  |               |                        | 位 15: 预留               |  |  |
|     |      |                        |                  |               |                        | 位 16: 外部设备             |  |  |
|     |      |                        |                  |               |                        | 位 17: 安全               |  |  |
|     |      |                        |                  |               |                        | 位 18: 编码器              |  |  |
|     |      |                        |                  |               |                        | 位 19 31: 预留            |  |  |
| 2   |      | Get                    | Submod           | ule           | USINT                  | 子模块                    |  |  |
| 3   |      | Get                    | Channe           | I             | USINT                  | 通道                     |  |  |
| 4   |      | Get                    | Diagno           | stic code     | UDINT                  | 诊断代码                   |  |  |

# 附录 C 故障代码

| ID hex (dec)                 | 信息                    | 说明                               |                                                                                                    |  |
|------------------------------|-----------------------|----------------------------------|----------------------------------------------------------------------------------------------------|--|
| 02  01 0017                  | 逻辑电源 PS 24 V DC       | 检测到逻辑                            | <b></b> 律电源 PS 24 V DC 过压。                                                                         |  |
| (33619991)                   | 过压                    | 补救方法                             | - 检查逻辑电源 PS。                                                                                       |  |
|                              |                       | 诊断状态                             | Error                                                                                              |  |
| 02  01 0105                  | 负载电源 PL 24 V DC       | 检测到负载电源 PL 24 V DC 欠压。           |                                                                                                    |  |
| (33620229)                   | 欠压                    | 补救方法                             | - 检查负载电源 PL。                                                                                       |  |
|                              |                       | 诊断状态                             | Error                                                                                              |  |
| 02  01 0106<br>(33620230)    | 负载电源 PL 24 V DC<br>断开 | 检测到负载<br>断。                      | t电源 PL 断开。原因可能是通过急停有意切                                                                             |  |
|                              |                       | 补救方法                             | - 检查急停是否激活。<br>- 检查负载电源 PL。                                                                        |  |
| ID hex (dec)                 | 信息                    | 说明                               |                                                                                                    |  |
| 02  01 0106<br>(33620230)    | 负载电源 PL 24 V DC<br>断开 | 诊断状态                             | 信息                                                                                                 |  |
| 02  01 013F                  | 负载电源 PL 24 V DC       | 负载电源 F                           | PL 24 V DC 监控                                                                                      |  |
| (33620287)                   | 监控                    | 补救方法                             | - 检查负载电源 PL。                                                                                       |  |
|                              |                       | 诊断状态                             | Error                                                                                              |  |
| 06  00 0109<br>(100663561)   | 设备启动参数被拒              | AP 设备描述中指定的启动参数在设备中不存在或者与规格说明不符。 |                                                                                                    |  |
|                              |                       | 补救方法                             | - 检查固件版本。                                                                                          |  |
|                              |                       | 诊断状态                             | Error                                                                                              |  |
| 06  00 010A<br>(100663562)   | 启动参数长度存在偏<br>差        | 设备中启动<br>一致。                     | b参数的长度与 AP 设备描述中的规定长度不                                                                             |  |
|                              |                       | 补救方法                             | - 检查固件版本。                                                                                          |  |
|                              |                       | 诊断状态                             | Error                                                                                              |  |
| 08  01 0127                  | 与 AP 模块的通信中           | 与模块的 /                           | AP 系统通信中断。                                                                                         |  |
| (134283559)                  | 迷斤                    | 补救方法                             | - 重启 AP 系统。<br>- 检查电缆。                                                                             |  |
|                              |                       | 诊断状态                             | Error                                                                                              |  |
| 0B   03   00B0               | 用户文件 CRC 错误           | 在内部用户                            | 文件中发现 CRC 错误。                                                                                      |  |
| (184746160)                  |                       | 补救方法                             | - 重新启动设备。<br>- 需要维修服务                                                                              |  |
|                              |                       | 诊断状态                             | Error                                                                                              |  |
| 0B   09  0128                | APDD无效                | 出厂时保有                            | 在设备中的设备描述文件无效或缺失。                                                                                  |  |
| (185139496)                  |                       | 补救方法                             | <ul> <li>重新启动设备。</li> <li>检查 AP 系统通信。</li> <li>检查固件版本。</li> <li>故障一再出现时,请联系 Festo 支持部门。</li> </ul> |  |
|                              |                       | 诊断状态                             | Error                                                                                              |  |
| 0B   09  0129                | 启动 APDD 无效            | 出厂时保存                            | 在设备中的启动设备描述文件无效或缺失。                                                                                |  |
| (185139497)                  |                       | 补救方法                             | - 重新启动设备。<br>- 检查 AP 系统通信。<br>- 检查固件版本。<br>- 故障一再出现时,请联系 Festo 支持部<br>门。                           |  |
| ID hex (dec)                 | 信息                    | 说明                               |                                                                                                    |  |
| 0B   09  0129<br>(185139497) | 启动 APDD 无效            | 诊断状态                             | Error                                                                                              |  |